# **SERVICE MANUAL**

Ver. 1.3

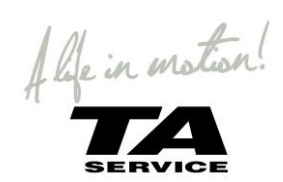

# CONTENTS

| INTRODUCTION                                     |    |
|--------------------------------------------------|----|
| PROGRAMMING                                      | 4  |
| PARAMETERS TO BE PROGRAMMED BY OBP               | 5  |
| SAFETY CHECKS                                    |    |
|                                                  |    |
| DAILY CHECKS                                     | 7  |
| WEEKLY CHECKS                                    |    |
| SERVICING                                        | 7  |
| CONTROLL SYSTEM                                  | 8  |
| MODULE WIRING                                    | 8  |
| JOYSTICK MODULE                                  | 9  |
| CHARGER CONNECTOR                                | 9  |
| DIAGNOSTIC SCREEN                                |    |
| DIAGNOSTIC TEXT DEFINITIONS                      |    |
| JSM-LED WITHOUT DISPLAY - DIAGNOSTIC DEFINITIONS | 15 |
| ISM – SEAT MODULE FOR ELECTRIC FUNCTION          | 16 |
| ISM Connections                                  |    |
| CHANGING ISM MODULE                              |    |
| ISM BRACKET 1.6                                  |    |
| PM – POWER MODULE                                |    |
| PM120 CONNECTIONS                                |    |
| CHANGING PM 120 MODULE                           | 20 |
| ACTUATORS                                        | 21 |
| CHANGING TILT ACTUATOR                           | 21 |
| CHANGING LIFT ACTUATOR                           | 21 |
| BATTERIES                                        | 24 |
| CHANGING BATTERIES                               |    |
|                                                  |    |

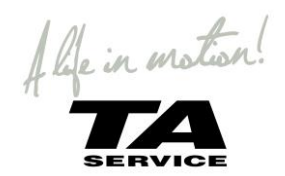

# INTRODUCTION

This service manual is for TA iQ Power wheelchair

- Photographs and content may differ from the actual products in some cases due to changes in specifications and development.
- This Service Manual is intended for use by persons with the knowledge and the skills required in servicing and maintaining Power Wheelchairs.

Persons without that knowledge and expertise in the servicing of this product should not carry out troubleshooting procedures. This can result in problems with future servicing, and/or damage to the unit. In that case TA Service A/S is not liable for any personal injury or damage to property resulting from improper use.

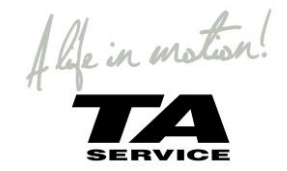

### PROGRAMMING

The control system can be programmed to meet the user needs. Programming can be performed using the OBP (Onboard Programming) feature or the specialist R-net software and Dongle or the Diagnostic Test Tool (DTT). ! Programming should only be conducted by healthcare professionals with in-depth knowledge of PGDT electronic control systems. Incorrect programming could result in an unsafe set-up of a wheelchair for a user. TA Service A/S accepts no liability for losses of any kind if the programming of the control system is altered from factory preset values.

On-Board Programming (OBP) allows the wheelchair to be programmed, via the Joystick Module, to suit an individual user.

#### ! OBP is not possible using an LED Joystick Module.

- A OBP Dongle needs to be connected to allow access to OBP. To use the dongle, follow the sequence below:
- Turn off the control system.
- Insert the R-net Dongle along the communication cables in the system configuration.
- Turn on the control system
- After initialization press the Mode key until the OBP screen is reached.

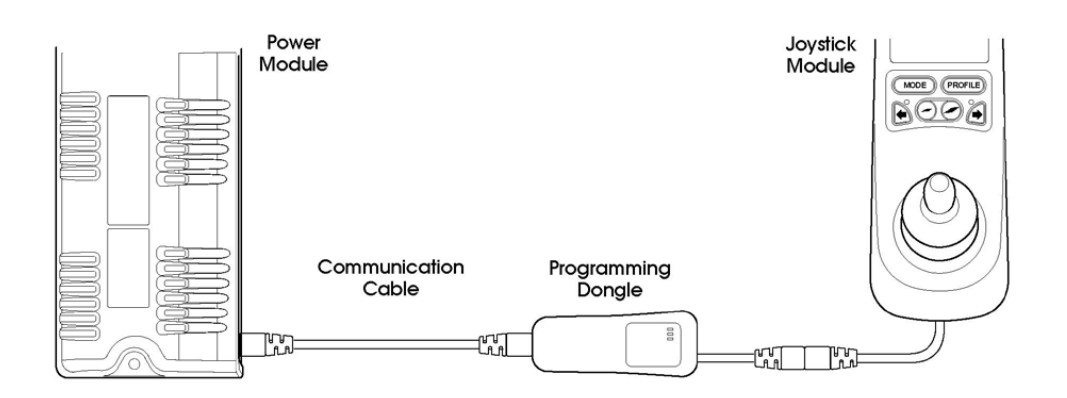

For more detail about programming contact TA. Service or your local dealer

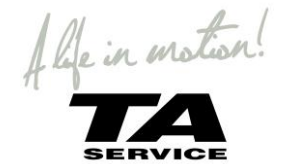

#### PARAMETERS TO BE PROGRAMMED BY OBP

#### Speeds

Forward Fwd Accel Max Fwd Accel Min Fwd Decel Min Fwd Decel Max Fwd Speed Max Fwd Speed Min Reverse **Rev Accel Max** Rev Accel Min **Rev Decel Min Rev Decel Max Rev Speed Max Rev Speed Min** Turn Turn Accel Max Turn Accel Min Turn Decel Min Turn Decel Max **Turn Speed Max** Turn Speed Min Sets minimum turning speed Drive Power Torque **Tremor Damping** Controls Global Controls Steer Correct Sounder Volume **Endstop Bleep** Act. Entry Axis Chge Prf in Drv Speed Adjust Spd Adj in Drv **Momentary Screens Rev Driving Alarm Emergency Stop** Lock Fn Enabled Power Up Mode **Display Speed** Max Display Speed Profiled Controls Sleep Timer Chge Mde in Drv Background <u>Joystick</u>

Sets maximum forward acceleration Sets minimum forward acceleration Sets maximum forward deceleration Sets minimum forward deceleration Sets maximum forward speed Sets minimum forward speed

Sets maximum reverse acceleration Sets minimum reverse acceleration Sets maximum reverse deceleration Sets minimum reverse deceleration Sets maximum reverse speed Sets minimum reverse speed

Sets maximum turning acceleration Sets minimum turning acceleration Sets maximum turning deceleration Sets minimum turning deceleration Sets maximum turning speed

Reduces power to minimize risk of indoor fittings damage Torque boost to overcome obstacles at low speed settings Adjustable damping to reduce the effect of hand tremor

Adjusts the PM output's to compensate for mis-matched motors Sets volume of audible feedback from JSM. Sets whether there is a bleep when a seat axis reaches endstop Sets the default axis when seat control mode is entered Sets whether profile changes are permissible while driving Sets whether the speed buttons on the JSM are active Sets whether speed setting changes are permissible while driving Sets whether large screens appear at profile and speed changes Sets if the reverse driving alarm is active Allows latched operation without the use of an Em Stop switch Sets how the lock function is activated This sets the Mode that will be active when the system is powered-up. Sets how the speedometer is displayed in miles per hour or kilometers per hour This sets the operation of the graphical speed display Sets the time of inactivity before the system goes to sleep

Sets whether mode changes are permissible while driving Sets the default background for each profile

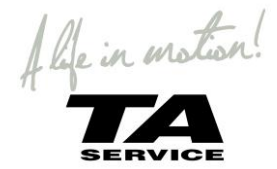

Active Throw Throw Detail **Active Orientation Orientation Detail** Deadband Standby Switch to Stdby Standby Time Mode Select **Remote Select** Latched Drive Actuators Timeout **Timeout Bleep ISM Actuators** Up Speed **Down Speed** Acceleration Deceleration SM Actuators Actuator Mode Entry Axis Up Speed **Down Speed** Profiles Profile Enable Modes Modes **Input Devices** ID Type System Diagnostics Timers Joystick Calibration Copy Profile Load Presets Adjust Contrast

Sets joystick throw via joystick movements Sets joystick throw via programming Sets joystick orientation via joystick movements Sets joystick orientation via programming Sets the joystick deadband (size of neutral position)

Sets whether an external button can be used to enter Standby Mode Sets the time of inactivity before Standby Mode is entered Sets whether other modes can be selected from Standby Mode Sets whether a profile can be selected from Standby Mode

Selects latched drive operation Selects latched actuator operation Sets the timeout period for latched operation Sets whether a bleep occurs as the timeout period approaches

Sets actuator speed in the up direction Sets actuator speed in the down direction Sets actuator acceleration Sets actuator deceleration

Sets the default axis when Seating Mode is entered Sets actuator axis speed in the up direction Sets actuator axis speed in the down direction

Sets which Profiles are available to the user

Sets which Modes are available to in each Profile

Sets which Input Device controls a Profile

Accesses the system's error logs Accesses the system's run timer Automatic joystick calibration procedure Utility to copy one profile to another Restores factory preset values Adjusts the contrast of the LCD screen

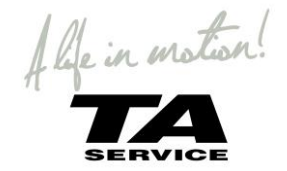

## **SAFETY CHECKS**

The electronic circuits in your control system have been designed to be extremely safe and reliable. The on-board microcomputer carries out safety checks at up to 100 times per second. To supplement this safety monitoring you should carry out the following periodic checks.

If the control system fails any of these checks, do not use the wheelchair and contact your service agent.

#### DAILY CHECKS

Joystick: With the control system switched off, check that the joystick is not bent or damaged and that it returns to the center when you push and release it. If there is a problem do not continue with the safety checks and contact TA Service or your service agent.

#### WEEKLY CHECKS

Parking brake: This test should be carried out on a level floor with at least one meter clear space around the wheelchair. Switch on the control system.

Check that the screen remains on after initialization and that the battery gauge is displaying a reasonable amount of charge.

Push the joystick slowly forwards until you hear the parking brakes operate. The chair may start to move. Immediately release the joystick. You must be able to hear each parking brake operate within a few seconds. Repeat the test a further three times, pushing the joystick slowly backwards, left and right.

Connectors: Make sure that all connectors are securely mated.

Cables: Check the condition of all cables and connectors for damage.

Joystick gaiter: Check the thin rubber gaiter or boot, around the base of the joystick shaft, for damage or splitting, check visually only, do not handle the gaiter.

Mounting: Make sure that all the components of the control system are securely mounted. Do not overtighten any securing screws.

#### **SERVICING**

To ensure continued satisfactory service, we suggest you have your wheelchair and control system inspected by your service agent after a period of 1 year from commencement of service. Contact your service agent for details when the inspection is due.

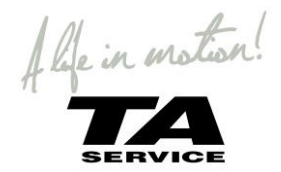

## **CONTROLL SYSTEM**

#### MODULE WIRING

The Modules are connected to each other with a Communication Cable.

To connect the Communication Cables:

• Holding the connector housing, firmly push the connector into its mate until you can no longer see the yellow plastic.

The connectors are secured using a friction system.

To disconnect the Communication Cables:

• Holding the connector housing firmly, pull the connectors apart.

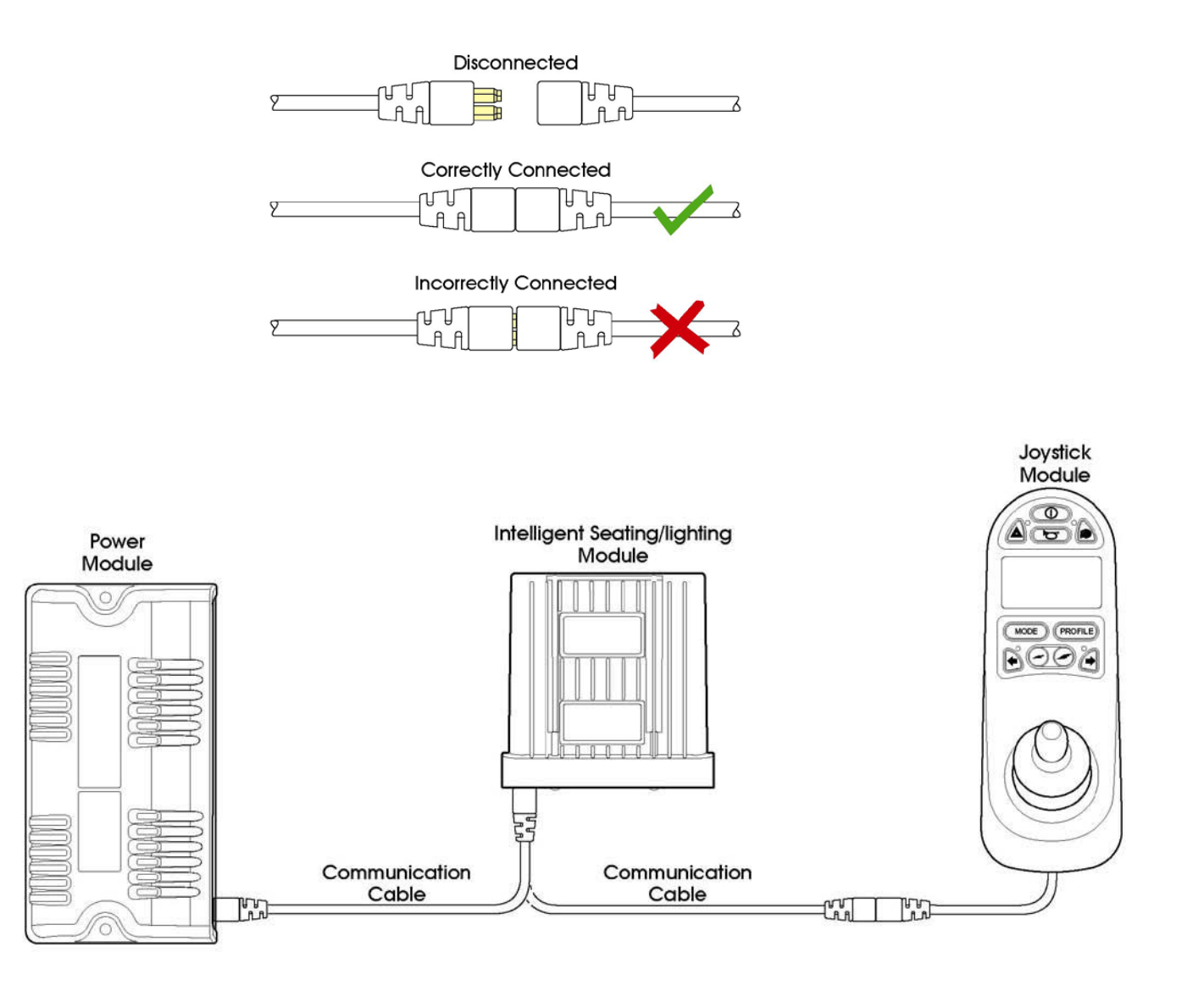

! The setup might be different, depending on the configuration.

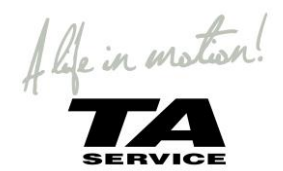

# JOYSTICK MODULE

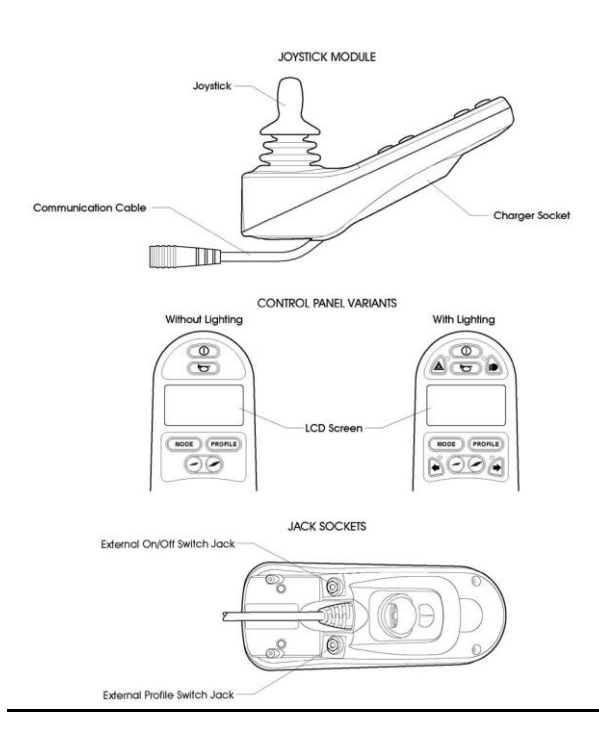

For information about the symbols and operating of the joystick controller refer to the user manual

#### **CHARGER CONNECTOR**

The charger can be connected to the Joystick Module's charger connector. The charger connector is Neutrik 3 pin type NC3FPP or equivalent. Only chargers fitted with Neutrik NC3MX plugs and approved by TA Service or Dealers of TA Service should be connected into the Joystick Module. The pin connections of the charging socket are as below.

| Pin | Connection       |
|-----|------------------|
| 1   | Battery Positive |
| 2   | Battery Negative |
| 3   | Inhibit          |

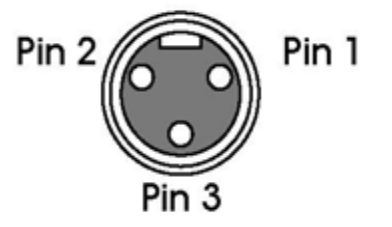

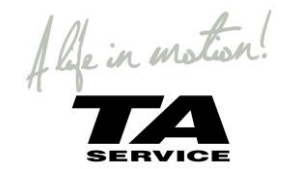

#### DIAGNOSTIC SCREEN

When the control system safety circuits have operated and the control system has been prevented from moving the wheelchair a diagnostics screen will be displayed.

This indicates a system trip, i.e. the R-net has detected a problem somewhere in the wheelchair's electrical system.

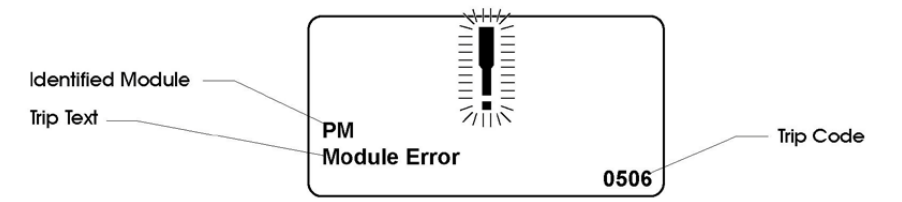

If the error is in a non-active module, for example in the ISM but with a drive Profile is selected, then drive will still be possible, however, the diagnostic screen will appear intermittently.

#### Identified Module

This identifies which module of the control system has registered the problem, such as:

PM Power Module

JSM Joystick Module

ISM Intelligent Seating/lighting Module

#### Trip Text

The Trip Text gives a brief description of the trip type.

#### Trip Code

The 4 digit code displayed gives the exact trip that has been recorded.

#### **Diagnostic Procedure**

Please follow this procedure:

- Read and note the Trip Text displayed, the identified Module and the Trip Code.
- Switch off the control system.

Make sure that all connectors on the listed Module and the wheelchair are mated securely.

- Check the condition of the battery.
- Note the Trip Text description, and take the required action.

• Switch on the control system again and try to drive the wheelchair. If the safety circuits operate again, switch off and do not try to use the wheelchair. Contact TA Service or your service agent.

Example:

| DM          |      |
|-------------|------|
| Low Battery | 2C00 |

Identified Module Power Module.

Trip Text Low Battery

Trip Code 2C00

This means the battery needs charging or there is a bad connection to the battery.

• Check the connections to the battery. If the connections are good, try charging the battery.

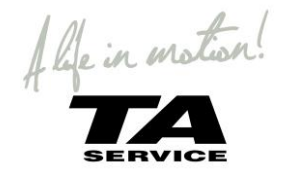

#### **DIAGNOSTIC TEXT DEFINITIONS**

Once a trip text and module have been established use the following definitions to ascertain the possible cause and required corrective procedure.

#### **Center Joystick**

The most common cause of this trip is if the joystick is deflected away from center before and during the time the control system is switched on. The joystick displaced screen will be displayed for 5 seconds, if the joystick is not released within that time then a trip is registered.

• Ensure that the joystick is centered and power-up the control system.

If the trip is still present then the joystick or Joystick Module may be defective.

#### Low Battery

This occurs when the control system detects that the battery voltage has fallen below 16V.

• Check the condition of the batteries and the connections to the control system.

If the trip is still present after the batteries and connections have been checked, then the Power Module may be defective.

#### **High Battery Voltage**

This occurs when the control system detects that the battery voltage has risen above 35V. The most common reasons for this are overcharging of the battery or bad connections between the control system and the batteries.

• Check the condition of the batteries and the connections to the control system.

If the trip is still present after the batteries and connections have been checked, then the Power Module may be defective.

#### **Brake Error**

This occurs when the control system detects a problem in the solenoid brakes or the connections to them.

1505 - M1 Brake Error - Refer to section 2.3 for connection details

1506 - M2 Brake Error - Refer to section 2.3 for connection details

• Check the solenoid brakes, cables and connections to the control system.

If the trip is still present after the above checks have been made, then the Power Module may be defective.

#### Motor Error

This occurs when the control system detects that a motor has become disconnected.

3B00 - M1 Motor Error - Refer to section 2.3 for connection details

3C00 - M2 Motor Error - Refer to section 2.3 for connection details

• Check the motors, cables and connections to the control system.

If the trip is still present after the above checks have been made, then the Power Module may be defective.

#### Inhibit Active

This occurs when any of the Inhibit inputs are active and in a latched state.

The actual inhibit that is active is indicated by the last 2 digits in the Trip Code. The code is in Hex.

1E01 - For Inhibit 1 – Off-Board Charger is connected.

- 1E20 For Inhibit 2 -
- 1E21 For Inhibit 3 -
- 1E22 For Inhibit 4 -
- 1E23 For Inhibit 5 -
- Cycle the power. This will drop out of Latched Mode that might clear the trip.
- Check all wiring and switches connected to the indicated Inhibits.

If the trip is still present after the above checks have been made, then the PM or ISM may be defective.

#### **Joystick Calibration Error**

This occurs when the Joystick Calibration process has not been successful.

• Enter OBP and attempt calibration.

If the trip is still present after the above has been attempted, then the Joystick Module may be defective.

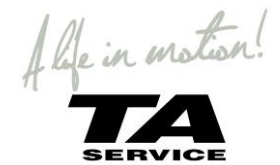

#### **Brake Lamp Short**

This occurs when the control system detects a short in the Brake Lamp Circuit.

• Check the brake lamps, cables and connections to the control system.

If the trip is still present after the above checks have been made, then the ISM may be defective.

#### Lamp Short

This occurs when the control system detects a short in either of the Lamp Circuits.

7205 - Left Lamp Short

7209 - Right Lamp Short

• Check the lamps, cables and connections to the control system.

If the trip is still present after the above checks have been made, then the ISM may be defective.

#### **Indicator Lamp Short**

This occurs when the control system detects a short in either of the Indicator Circuits.

7206 - Left Indicator Short

720A - Right Indicator Short

• Check the indicators, cables and connections to the control system.

If the trip is still present after the above checks have been made, then the ISM may be defective.

#### **Indicator Lamp Failed**

This occurs when the control system detects a failure in either of the Indicator Circuits. This is most likely to be an indicator bulb failure. 7207 - Left Indicator Failed

7208 - Right Indicator Failed

• Check the indicator bulbs, cables and connections to the control system.

If the trip is still present after the above checks have been made, then the ISM may be defective.

#### **Over-current**

This occurs when the control system detects an excessive amount of current in an Actuator Channel.

This may be due to a faulty endstop switch, actuator motor, cables or connections.

• Check the movement of the actuator is not obstructed.

• Check the endstop switches (if fitted) are terminating the power to the actuator motor.

If the trip is still present after the above checks have been made, then the SM or ISM may be defective.

#### **Overtemp (acts)**

This occurs when the control system detects that the SM or ISM's actuator circuitry has become too hot. The control system will cease drive to the actuator motor in question.

• Allow the SM or ISM to cool.

• If the SM or ISM is frequently overheating check the condition of the actuator motors and the connections to them.

• If the trip persists contact TA Service or your service agent.

#### **Overtemp (lamps)**

This occurs when the control system detects that the ISM's lighting circuitry has become too hot. The control system will cease supplying current to the lamp in question.

• Allow the ISM to cool.

• If the ISM is frequently overheating check the condition of all the connected bulbs and lamps.

• If the trip persists contact your service agent.

#### **DIME Error**

This occurs when the control system detects an identification conflict between two modules in the system.

If a new module has been introduced:

- Disconnect the new module and cycle the power.
- If no trip is present connect the new module to the system and cycle the power.
- If the trip reappears then the new module must be the cause of the problem.

If there have been no additions:

• Disconnect one module at a time and cycle the power.

If the trip is still present after the above checks have been made, contact TA Service or your service agent.

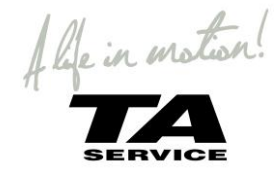

#### Memory Error

This is a non-specific memory error that could be caused by any of the modules within the system.

- Check all cables and connections.
- Cycle the power.
- If the trip is still present and the system contains 3rd Party Modules:
- Disconnect all the non-PGDT modules and cycle the power.

If this has cleared the trip:

- Connect each 3rd Party Module in turn, cycling the power each time.
- If the trip reappears after one of the power cycles then the last module to have been added to the system must be defective. If the trip is still present after the above checks have been made, then the PM may be defective.

#### PM Memory Error

This is a specific Power Module based trip.

Check all cables and connections.

• Using the R-net PC Programmer, re-program the control system

#### Bad Cable

This occurs when the control system detects a fault in the wiring in the communication cables between any of the modules.

• Check all cables and connections for continuity.

- If there is any visible damage to cables, replace and cycle power.
- Disconnect one cable from the system at a time cycling the power after each disconnection.
- If the trip is still present after the above checks have been made, then the PM may be defective.

#### **Bad Settings**

This occurs when the control system detects incorrect or invalid program settings.

- Check all parameter settings and re-program the control system using the R-net PC Programmer.
- Make a note of the current parameter settings and then reset the control system to default settings.
- Re-program the required settings in small groups, cycling the power after each group to see if the trip occurs.

If the trip is still present after the above checks have been made, then the PM may be defective.

#### Module Error

This occurs when the control system detects a trip within a specific module. The module will be identified on the diagnostics screen • Check all cables and connections.

• Cycle the power.

If the trip is still present after the above checks have been made, then the module identified may be defective.

#### System Error

This occurs when the system detects a trip that cannot be attributed to a specific module.

- Check all cables and connections.
- Cycle the power.
- If the trip is still present and the system contains 3rd Party Modules:
- Disconnect all the none-PGDT modules and cycle the power.
- If this has cleared the trip:
- Connect each 3rd Party Module in turn, cycling the power each time.
- If the trip reappears after one of the power cycles then the last module to have been added to the system must be defective. If the trip is still present after the above checks have been made, then the PGDT control system may be defective.

#### SID Disconnected

The Omni has detected that the Specialty Input Device (SID) has become disconnected.

• Check all cables and connectors between the Omni and the SID.

#### If the error persists:

• Check that the setting of the parameter, 9-Way Detect, is appropriate for the SID that is being used. For example, if the SID has no detect-link, then this parameter should be set to Off.

If the trip is still present after the above checks have been made, then the Input Device may be defective. Contact TA Service or your service agent.

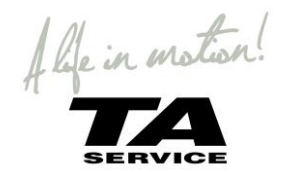

#### Switch Detached

The Omni has detected that the User Switch has become disconnected. • Check all cables and connectors between the Omni and the User Switch.

If the trip is still present after the above checks have been made, then the User Switch may be defective. Contact TA Service or your service agent. If it is required to use the Omni without a User Switch being connected, then the parameter, Switch Detect, should be set to Off. If a User Switch is not used the responsibility for that decision lies with the healthcare professional.

#### Gone to Sleep

This occurs when the control system has been left inactive for a time greater than the parameter Sleep Timer. An entry is made in the system log each time this occurs.

#### Charging

This occurs when the control system detects that a charger is connected to either Inhibit 1 or Inhibit 3.

The Battery charging screen will be displayed during charger connection.

An entry is made in the system log each time this occurs.

If an Off-Board Charger is used:

• Disconnect the charger from the Wheelchair.

If the trip is still present after the charger has been disconnected then the Joystick Module may be defective.

#### **Encoder Error**

This occurs when the control system detects an error with the Encoder Module or the Encoder Module has become disconnected

2001 - M1 Sensor Error – The power module cannot detect an Encoder module connection to MI

3COO - M2 Sensor Error - The power module cannot detect an Encoder module connection to M2

7B01 - EM disconnected- The power module cannot detect an encoder module fitted when the parameter Encoder Module Fitted set to Yes • Check the motors, cables and connections to the control system.

If the trip is still present after the above checks have been made, then the Encoder Module may be defective.

#### Joystick Stationary Time Exceeded

This occurs when the joystick is deemed to have been held stationary for an excessive period of time. The controller will stop drive to prevent possible damage the wheelchair's motors.

Turning the control system Off and On again will clear this error message.

If the trip is still present after the power has been cycled, then the PGDT control system may be defective

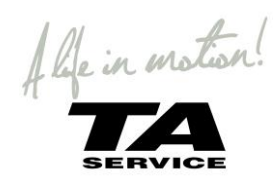

#### JSM-LED WITHOUT DISPLAY - DIAGNOSTIC DEFINITIONS

|                                          | Cause:                                       | Solution:                                 |
|------------------------------------------|----------------------------------------------|-------------------------------------------|
| Number of light diodes <u>flashing</u> : |                                              |                                           |
| 1   FD                                   | 1. Batteries need charging.                  | Charge the power chair.                   |
|                                          | 2. Bad connection to the batteries.          | Check the connection to the batteries.    |
| •                                        |                                              |                                           |
| 21 FD                                    | Bad connection to the left* motor.           | Check connection to the motor.            |
| 2 220                                    |                                              |                                           |
| •                                        |                                              |                                           |
| 3 L ED                                   | The left* motor has a short-circuit to a     | Contact authorized repairer.              |
|                                          | battery connection.                          |                                           |
| •                                        |                                              |                                           |
|                                          |                                              |                                           |
| 4 LED                                    | Bad connection to the right* motor.          | Check connection to the motor.            |
|                                          |                                              |                                           |
| •                                        |                                              |                                           |
| 5 LED                                    | The right* motor has a short-circuit to a    | Contact authorized repairer.              |
|                                          | battery connection.                          |                                           |
| •                                        |                                              |                                           |
| 6 LED                                    | The power chair has been prevented from      | Cause is depending on the special contact |
|                                          | driving, by an external signal. Fx a special | solution. Contact TA. Service or your     |
| •                                        | contact solution.                            | supplier.                                 |
| 7 LED                                    | 1 Joystick is not centered.                  | Turn OFF the power chair, center the      |
|                                          |                                              | joystick and turn ON again.               |
| •                                        | 2. Joystick error.                           | Contact authorized repairer.              |
|                                          |                                              |                                           |
| 8 LED                                    | 1. System error.                             | Check all connections.                    |
|                                          |                                              |                                           |
|                                          |                                              |                                           |
| 9 LED                                    | 1. Brake are mechanically disengaged         | Connect the brake; see Mechanical         |
|                                          |                                              | disengaging the brakes, page 17.          |
|                                          | 2. Bad connection to brake.                  | Check that the motor/brake cable is       |
| + control box "bips"                     |                                              | on the power chair                        |
|                                          |                                              | Contact authorized service center.        |
| 10 L ED                                  | Too much voltage has occurred in the         | This is normally caused by a bad          |
|                                          | control system.                              | connection to the batteries. Check the    |
| •••                                      |                                              | connection to the batteries.              |
| 71 ED+ S                                 | 1. Bad connection in the cables.             | Check cable connections between the       |
|                                          |                                              | control box, seat module and power        |
| •••                                      |                                              | module.                                   |
|                                          | 2. Broken cable.                             | Change the cable.                         |
| Actuator Flash                           | Power module failure.                        | Test if one of the electric functions     |
| N                                        |                                              | doesn't work. Check if one of the         |
|                                          |                                              | connections from the electonics to the    |
| 111                                      |                                              |                                           |

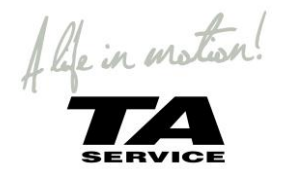

## ISM – SEAT MODULE FOR ELECTRIC FUNCTION

#### **ISM CONNECTIONS**

The following diagram gives details of the ISM connections.

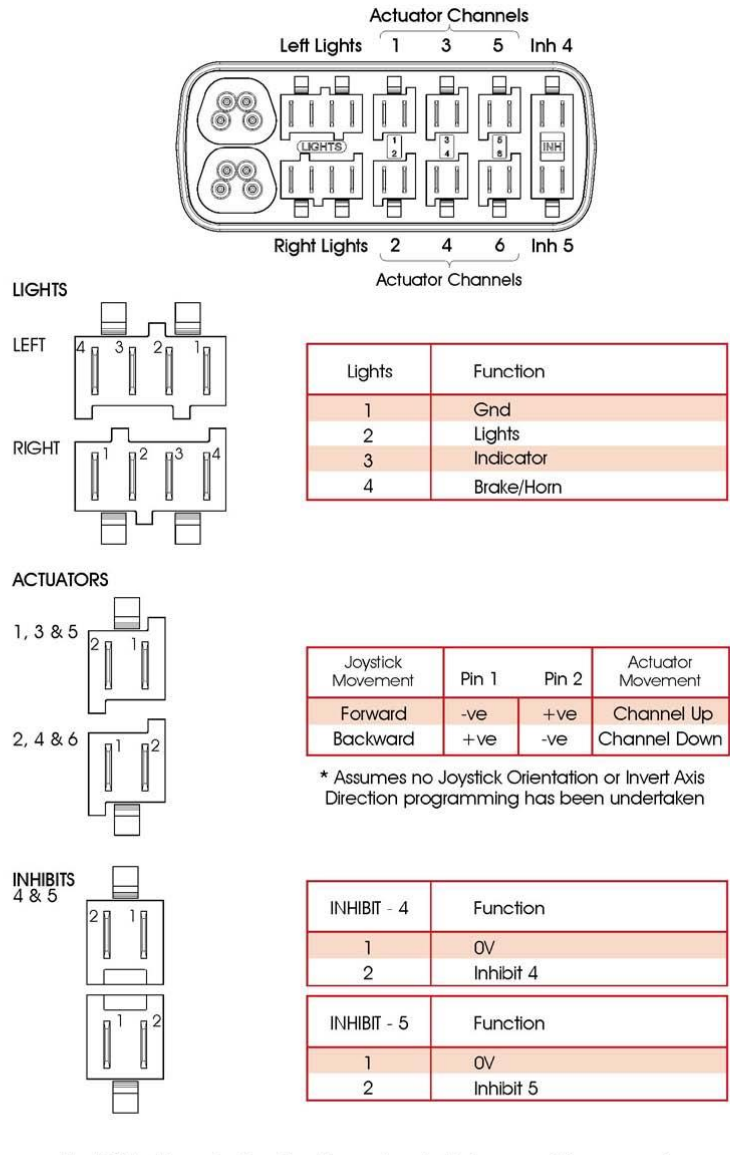

The ISM is shipped with rubber bungs inserted into some of the connectors. Only remove the rubber bung from the required connectors.

Inhibit 4 = PCB – switches from tilt and lift to reduce max speed and tilt/lift Inbibit 5 = N.C:

| Actuator ch. | 1        | 2    | 3    | 4          | 5          | 6                          |
|--------------|----------|------|------|------------|------------|----------------------------|
| Function     | Backrest | Tilt | Lift | L. Legrest | R. legrest | *Small backrest – 1.3A Max |

\*

\* Small backrest = TA backrest 80 mm – Item number 81003

Light output is only available if wheelchair has been configured with light

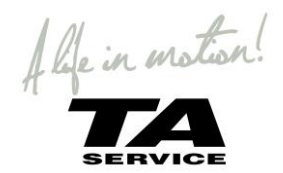

#### **CHANGING ISM MODULE**

The ISM controls all the electronic functions like lift, tilt, backrest and leg rests. The ISM seating module is located under the tilt at the left side. The mounting and cable has been upgraded see "ISM bracket 1.6"

• Start by unscrew the two screws at the side of the tilt with a 4 mm Allen key

• Screw the bracket off the ISM with a 3 mm Allen key

• The box is now free, and the connectors can be

unplugged.

• Push the little tap on the plug and pull the plug out.

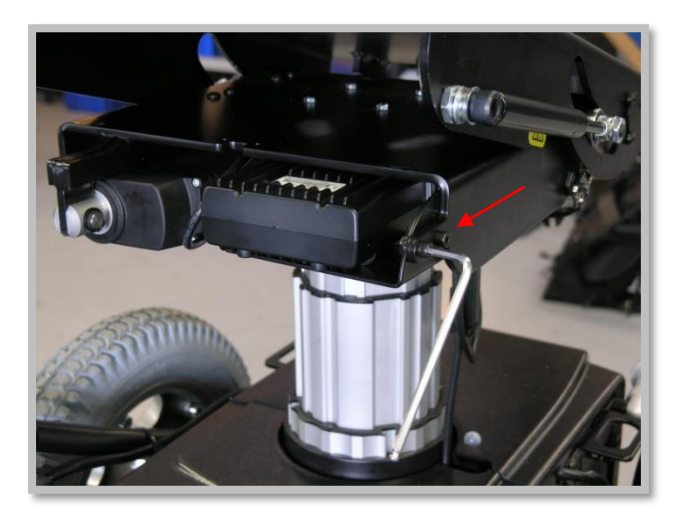

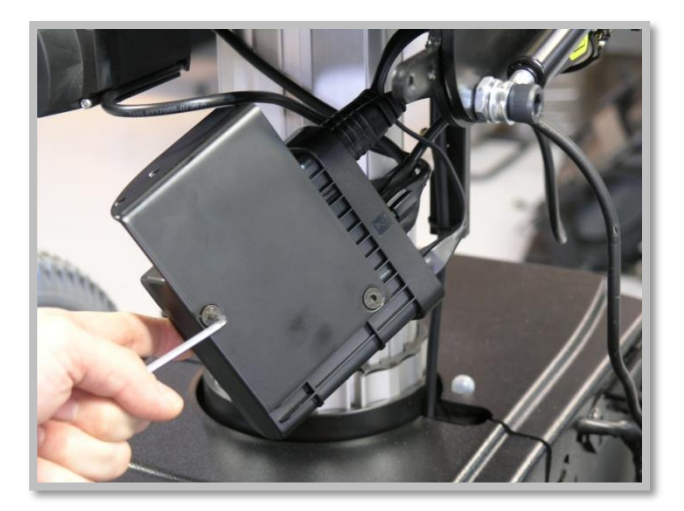

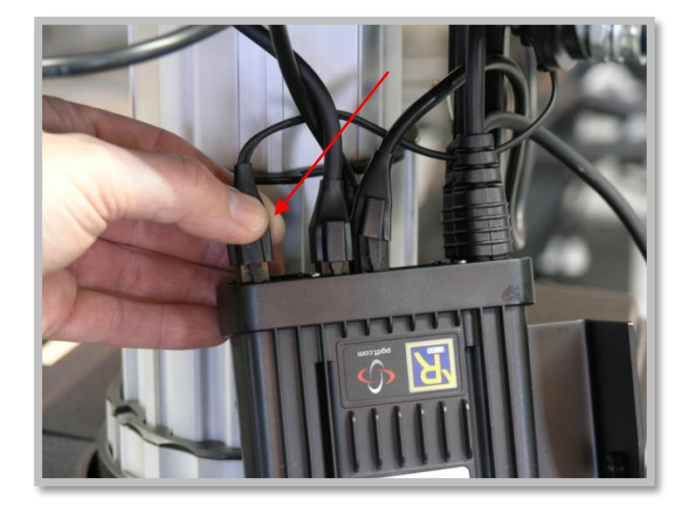

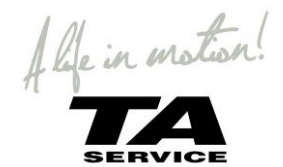

#### **ISM BRACKET 1.6**

At the front of the tilt, the ISM module is turned around, so you can get to the plugs from the front.

Remove the front plate (1) and you will have access to the plugs.

The new tilt has all the cables wired up from the factory, then you are sure that the cabling is tied up right and don't get squeezed, even if you have to change light, backrest actuator or cable to the controller.

The following cables has been extended to the end of the tilt. Adding and changing part will be at the plugs at the tilt and not at the ISM module

- Cable for light
- Cable for backrest actuator
- Controller cable
- 1. Light left
- 2. Light left
- 3. NC.
- 4. Cable to controller
- 5. Light right
- 6. Light light
- 7. Backrest actuator

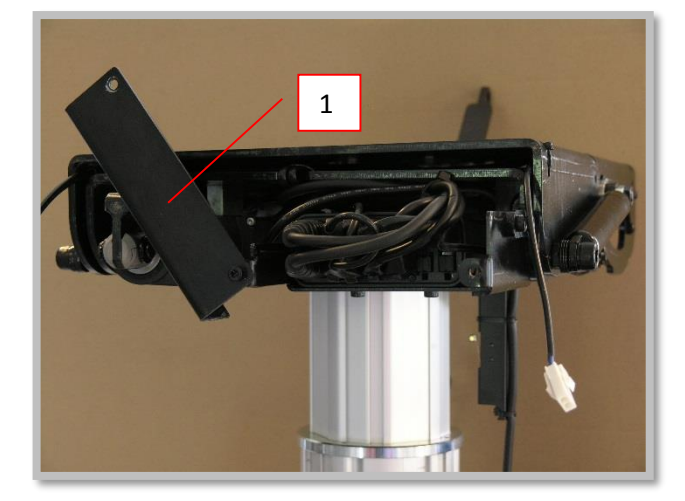

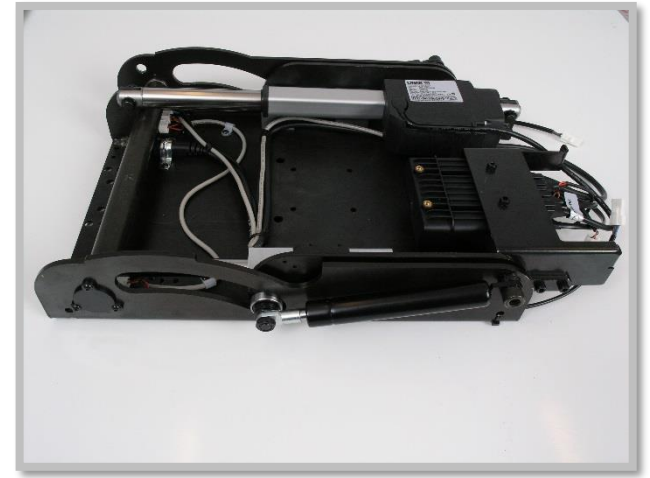

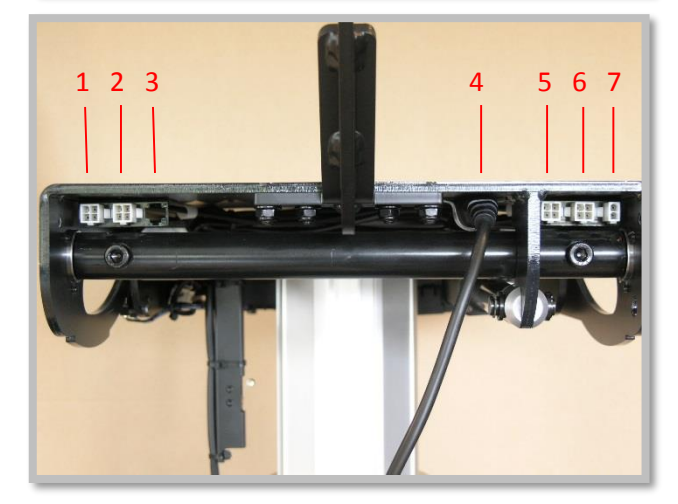

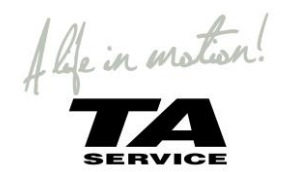

### **PM – POWER MODULE**

#### PM120 CONNECTIONS

The following diagram gives details of the Power Module connections.

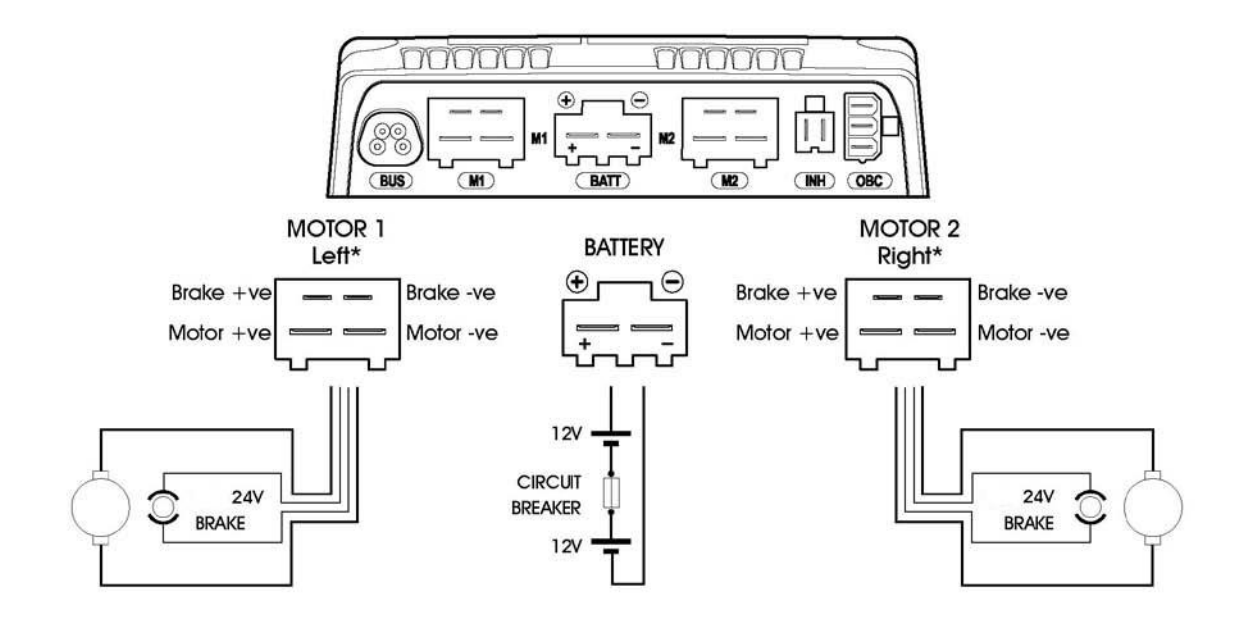

\* Assumes no Motor Swap programming has been undertaken

| Joystick | Ν         | <i>/</i> 1 | М         | 2         | Actual   |   |
|----------|-----------|------------|-----------|-----------|----------|---|
| Movement | Motor +ve | Motor -ve  | Motor +ve | Motor -ve | Movement |   |
| Forward  | +ve       | -ve        | +ve       | -ve       | Forward  | * |
| Backward | -ve       | +ve        | -ve       | +ve       | Backward | * |

\*\* Assumes no Joystick Orientation, Invert M1 Direction or Invert M2 Direction programming has been undertaken

| NHIBIT 2         |       |             |
|------------------|-------|-------------|
|                  | INH-2 | Function    |
| 11               | 1     | 0V          |
| 2                | 2     | Inhibit 2   |
| DN-BOARD CHARGER | OBC   | Function    |
|                  | 1     | Battery +ve |
|                  | 2     | Inhibit 3   |
|                  | 3     | OV          |

The Power Module is shipped with rubber bungs inserted into some of the connectors. Only remove the rubber bung from the required connectors.

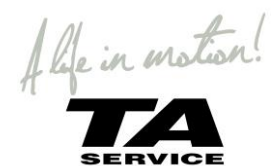

#### CHANGING PM 120 MODULE

The power module is located under the shield with the TA logo

• Start by taking off the shield with the TA logo

See CHANGING BATTERIES

• Push on each side of the plug (motor plug) and at the front of the power plug to release the barb and pull the plug up.

• Screw the two bolt out that holds the Power module to the bracket

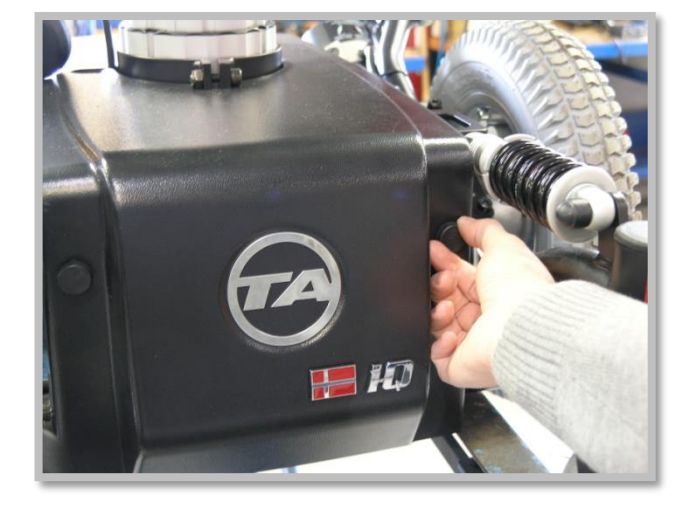

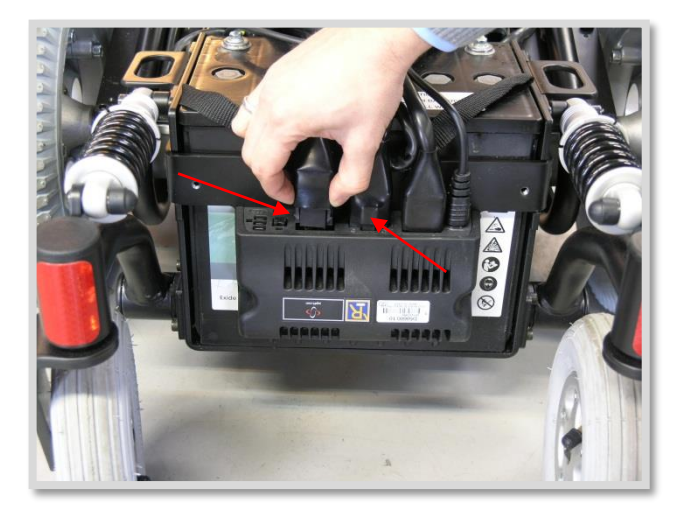

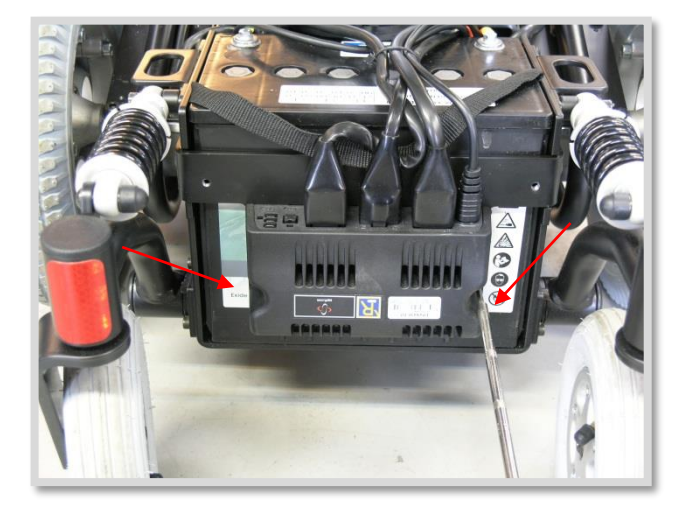

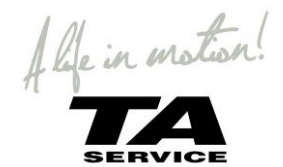

# ACTUATORS

#### **CHANGING TILT ACTUATOR**

- The tilt actuator is located in the right side of the tilt.
- Start by tilt the seat so the gas spring is out in the end position, and don't press on the tilt
- Take the plug out off the ISM module (see ISM connection for details)
- For easier access to the plugs take off the ISM (see CHANGING ISM)
- Take off the Seeger ring in the front to get the actuator off
- <image>

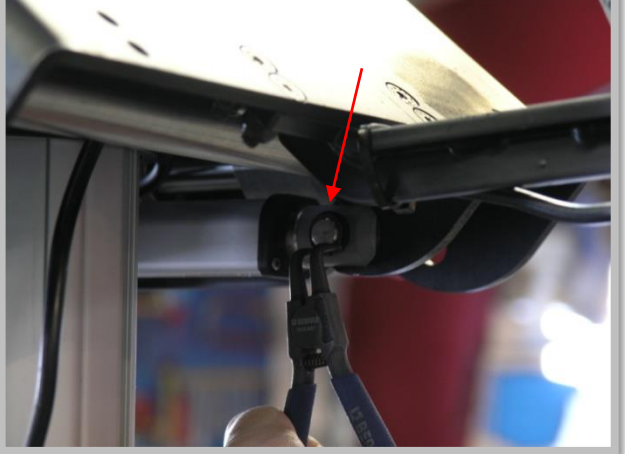

actuator is now free from the tilt.

Take off the Seeger ring at the end of the actuator. The

#### **CHANGING LIFT ACTUATOR**

•

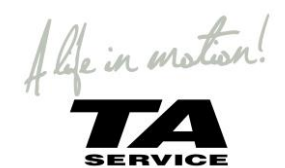

- Start by taking off the seat of the wheelchair
- Take the plug out off the ISM module (See ISM CONNECTION and CHANGING ISM)
- The four hex bolts (A) that fasten the lift column and the two socket screws (B) to the support ring must be unscrewed.
- If the topplate is tilted down, there is access to the bolts from the top with a Hex and Allen key

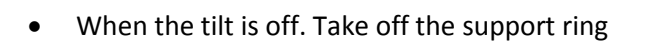

! When putting on the ring on a new lifting column be aware not to tighten the ring, it shall only support the ring.

The column will be damaged if the ring gets too tight

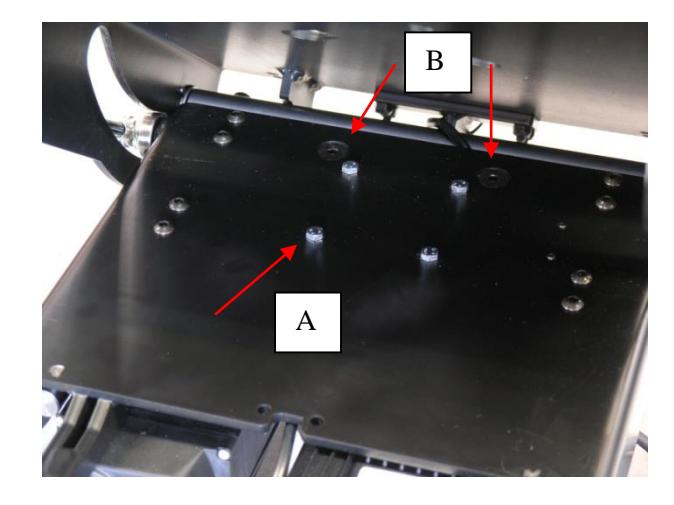

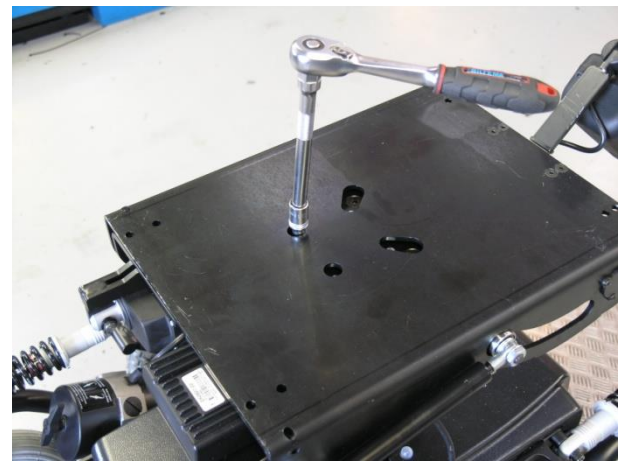

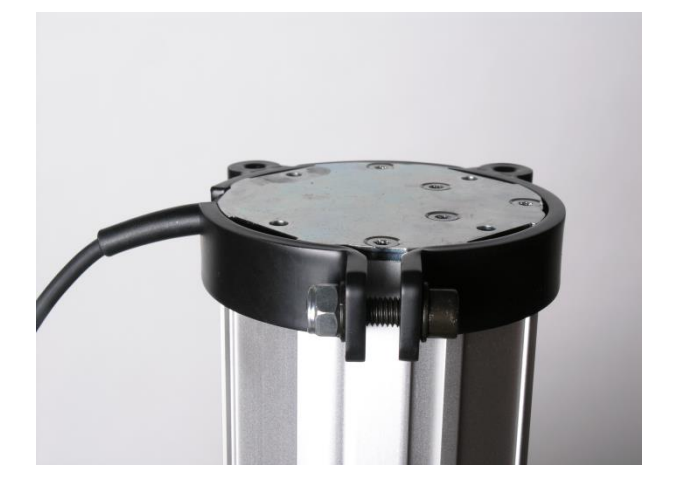

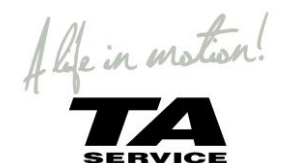

- Take off the shield (see CHANGING BATTERIES)
- Unfasten the bolt

! When putting on the ring on a new lifting column be aware not to tighten the ring, it shall only support the ring.

The column will be damaged if the ring gets too tight

• Unscrew the four Torx screw at the bottom of the wheelchair

• Take a long Set screw or screw without head and screw in one of the holes **before** taking the lifting column out

This is for preventing the bottom plate to turn. If the bottom plate turns the lifter will go out of adjustment and be damaged.

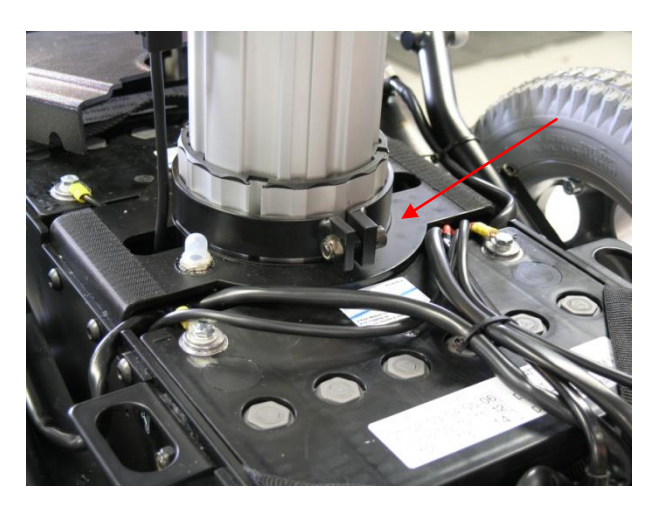

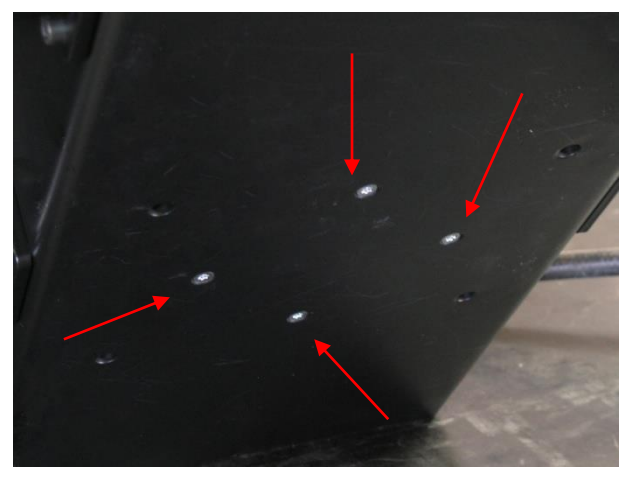

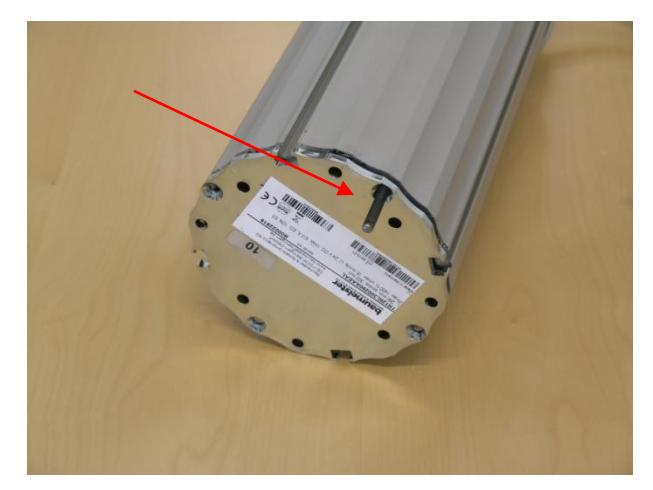

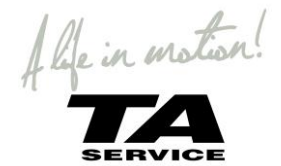

# BATTERIES

#### **CHANGING BATTERIES**

- \* For specification of the batteries see the user manual.
  - Start by taking off the two finger screws on the shield with the TA logo

- The shield is mounted with Velcro at the center of the wheelchair (beside the lifting column) lift the shield up in both sides and pull the backwards.
- Lift the other shield up the same way

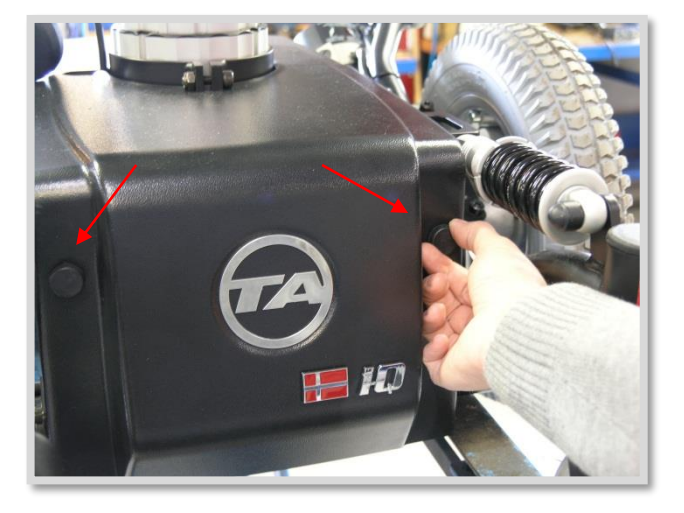

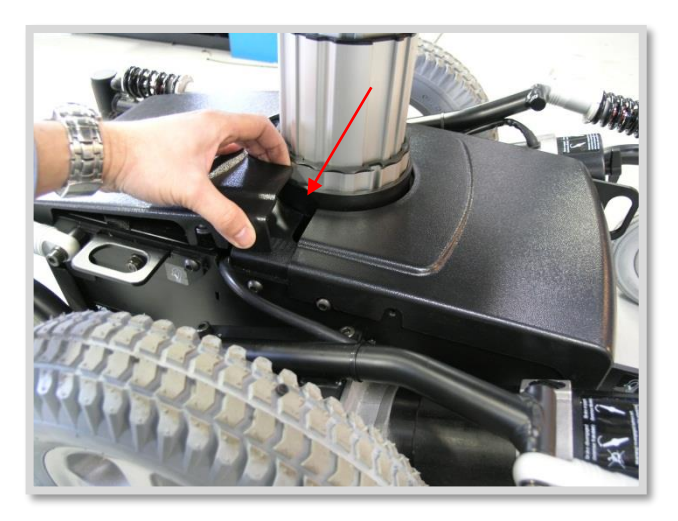

• Pull the shield backwards

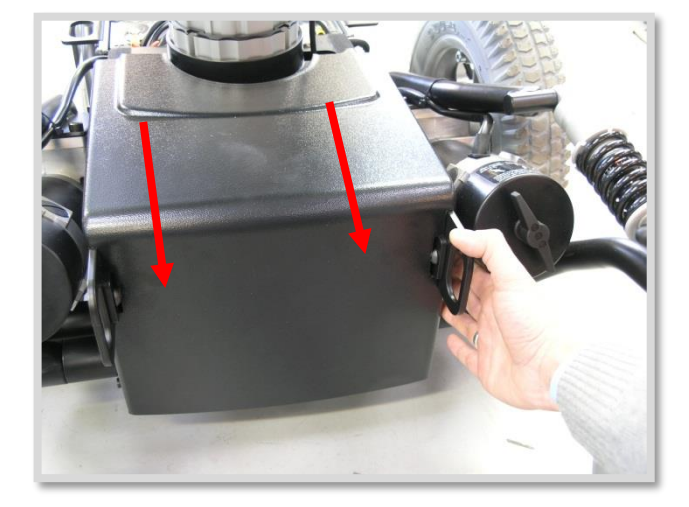

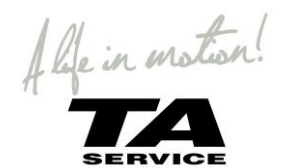

• Screw the battery bracket off with an Allen key

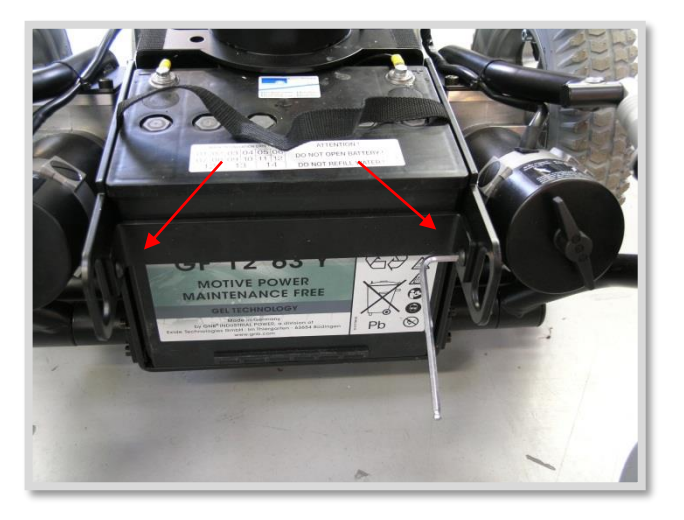

- Take off the cable connections with a 10 mm spanner
- The battery can now be pulled backward out

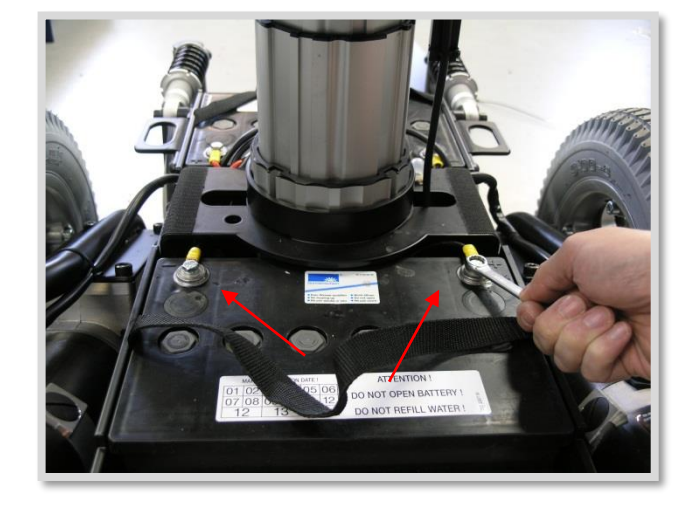

- Do the same at the other end
- The battery bracket is fasten on the outside of the wheelchair
- Take off the cable connections with a 10 mm spanner
- The battery bracket with the power module can be lifted up and the battery pulled out

! For right wiring connections of the batteries see BATTERY CONNECTION

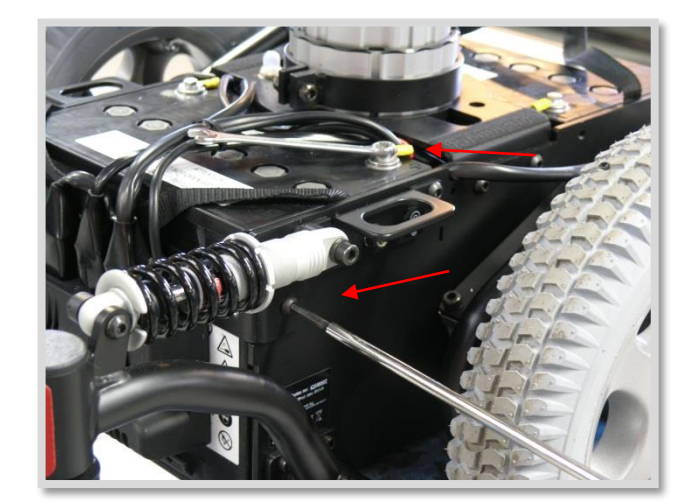

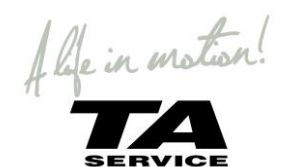

#### **BATTERY CONNECTION**

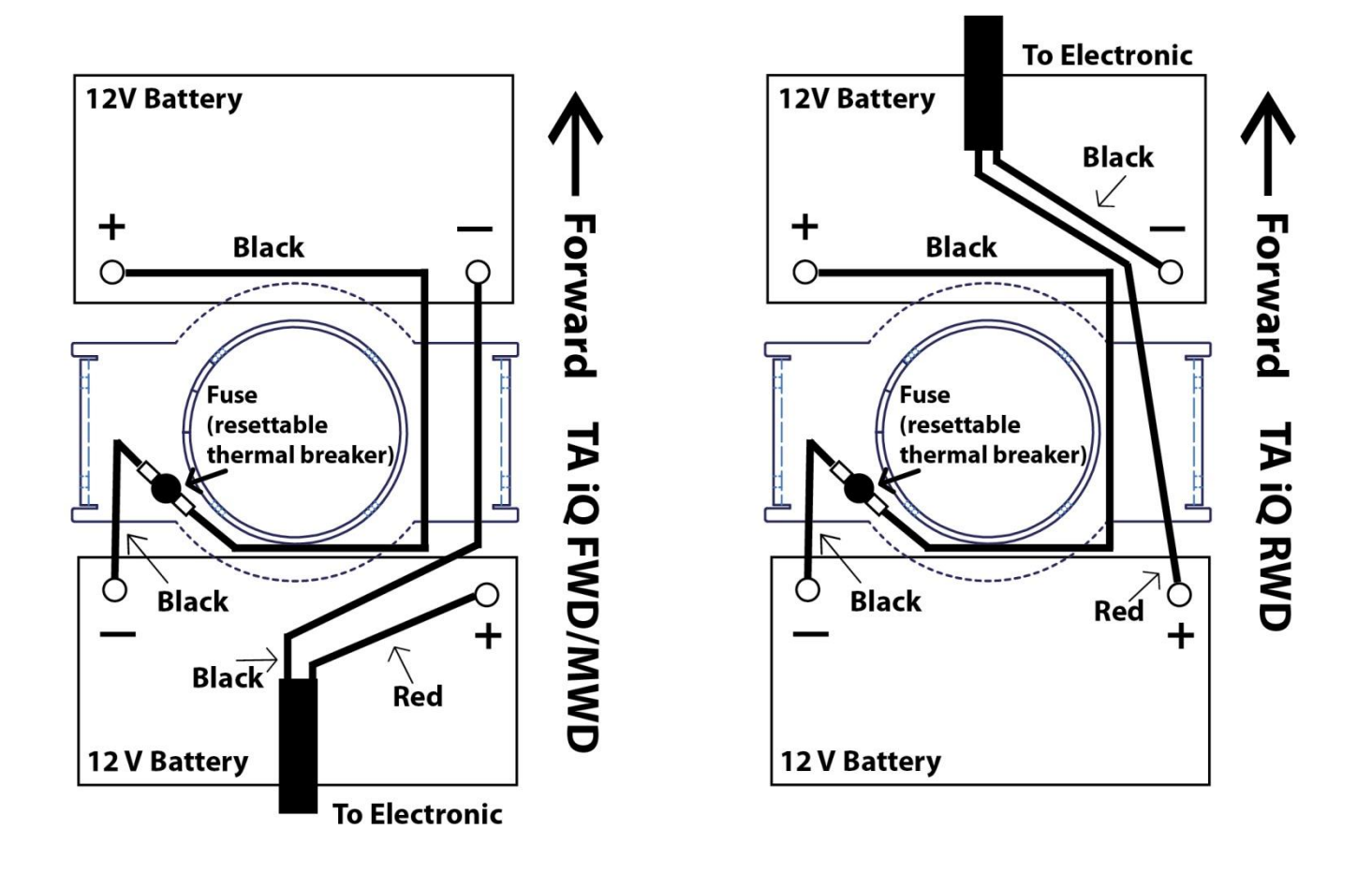

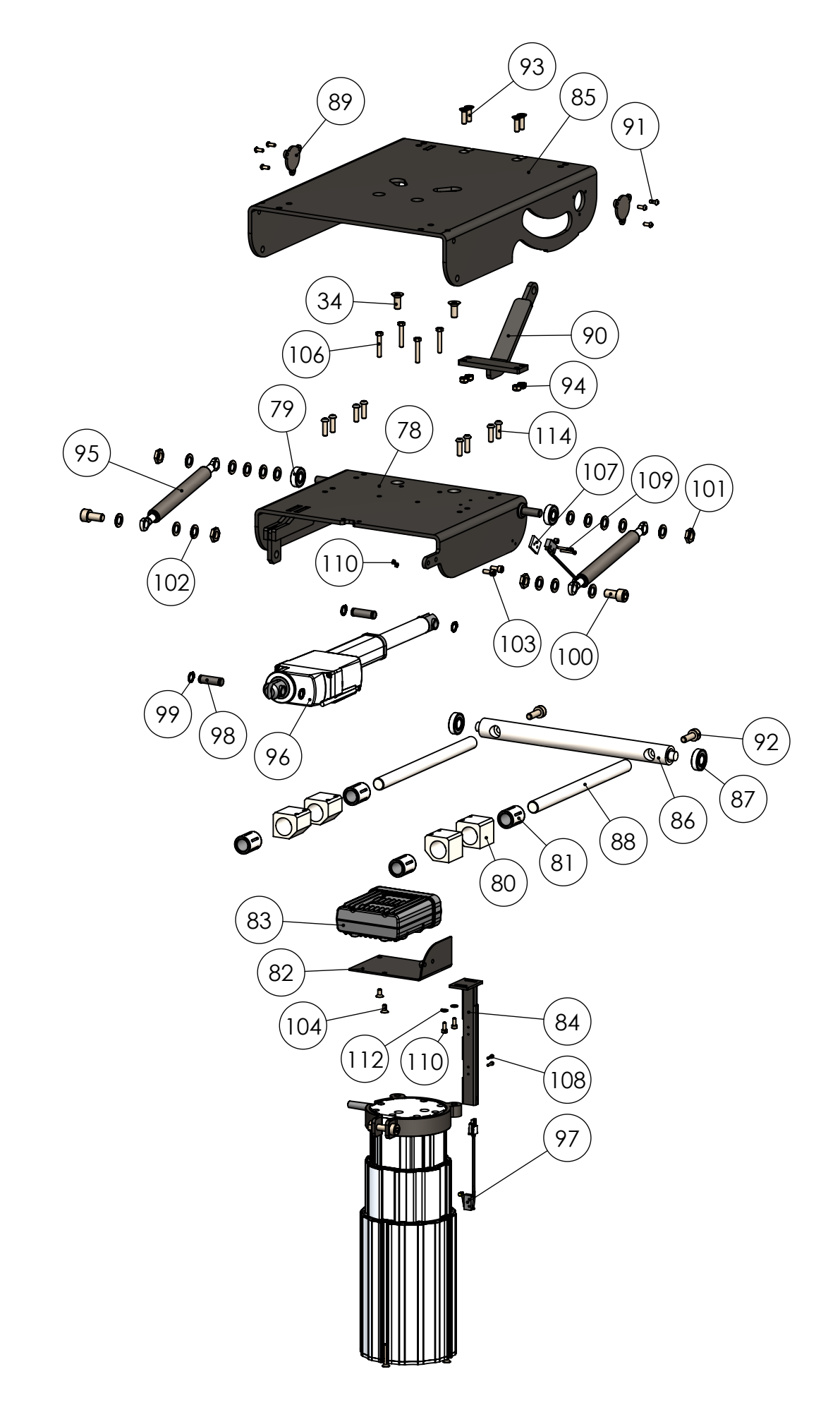

Seatplate

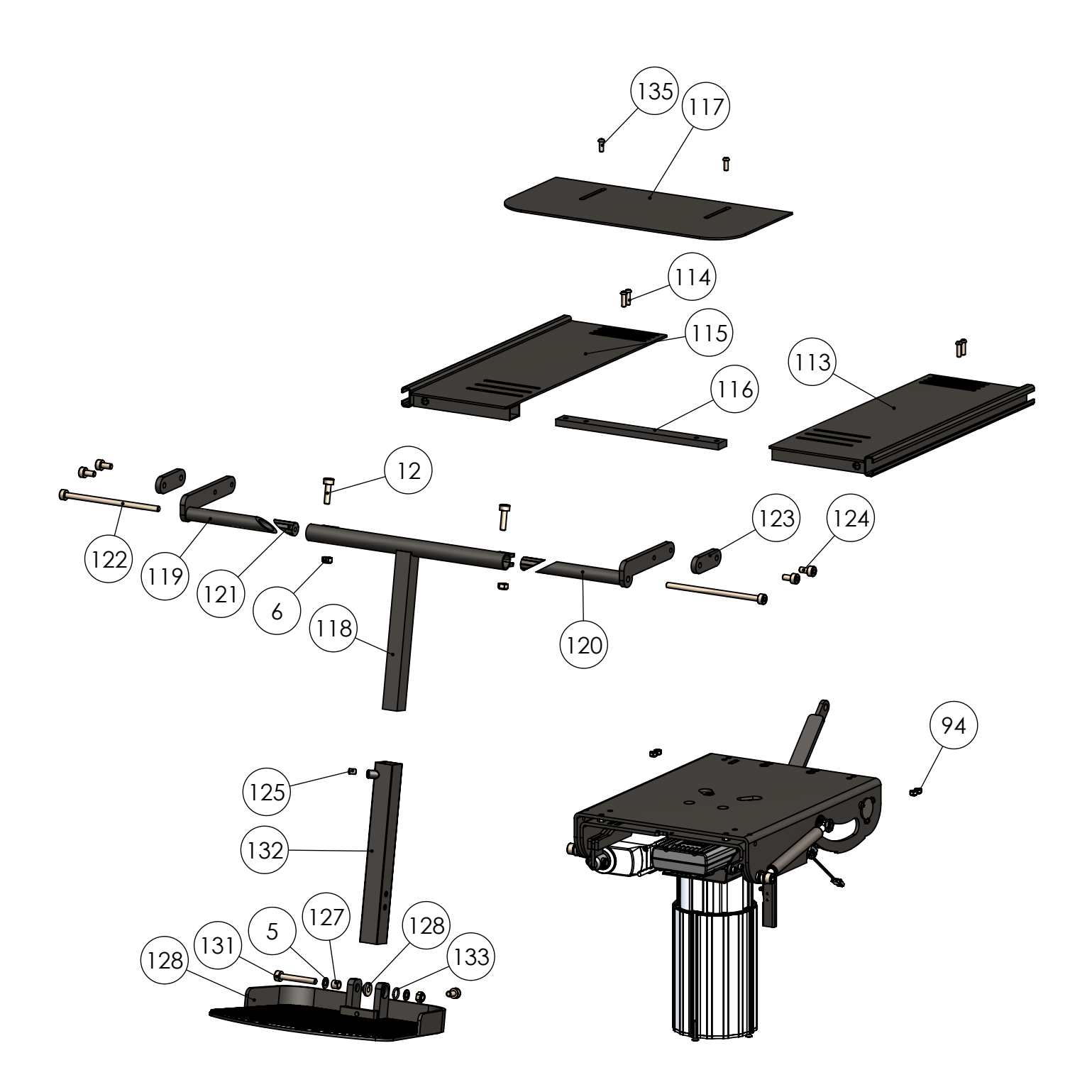

# Backrest

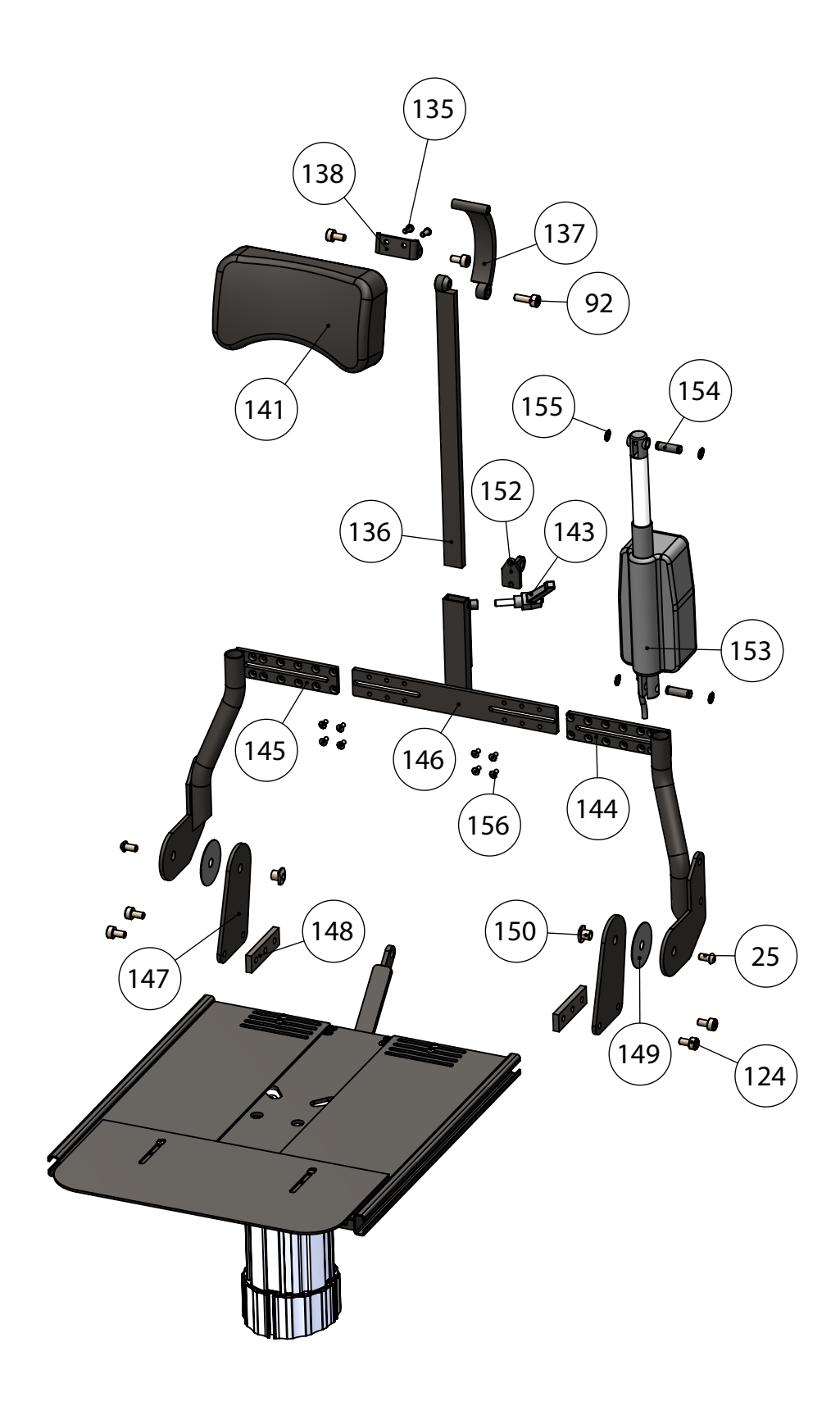

Armrest

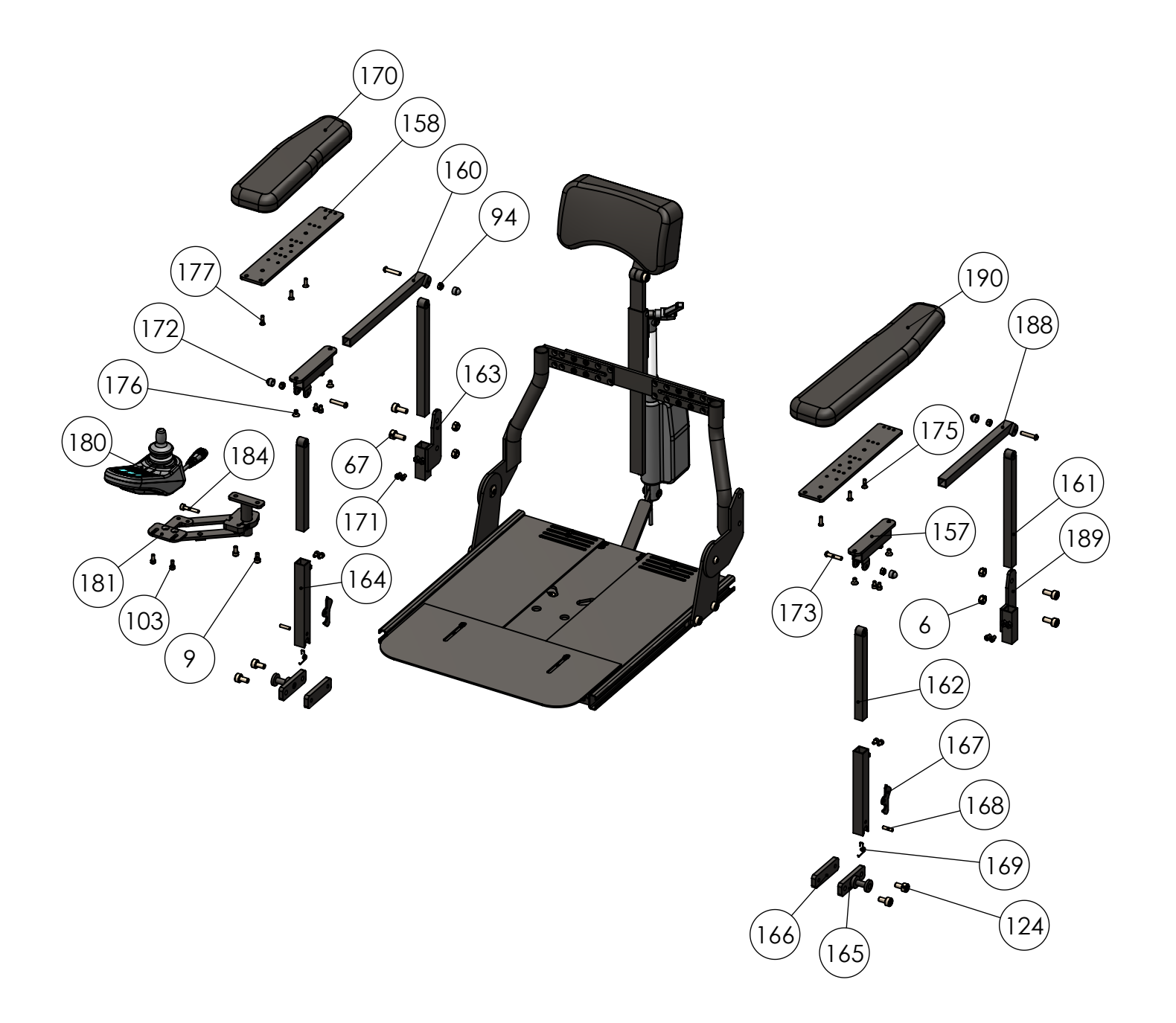

# TA iQ Part List - Top

### Tilt

#### Seatplate

| DRAW. NO. | PART                      | DESCRIPTION     | ITEM NO. | QTY. |
|-----------|---------------------------|-----------------|----------|------|
| 34        | US-M8x20                  | Iron            |          | 2    |
| 78        | Tilt base                 | Iron            |          | 1    |
| 79        | Bearing 6000RS            | Metal, rubber   |          | 2    |
| 80        | T-Part-3                  | Aluminium       |          | 4    |
| 81        | F-12                      | Metal           |          | 4    |
| 82        | T-Part-7                  | Iron            |          | 1    |
| 83        | ISM electronic for light  | Metal, plastic  | 95254    | 1    |
| 84        | T-Part-5                  | Iron            | 97139    | 1    |
| 85        | Topplate                  | Iron            |          | 1    |
| 86        | T-Part-8                  | Metal           |          | 1    |
| 87        | Bearing 6001RS            | Metal, rubber   |          | 2    |
| 88        | T-Part-9                  | Stainless steel |          | 2    |
| 89        | T-Part-6                  | Iron            |          | 2    |
| 90        | Bracket for back actuator | Iron            | 97136    | 1    |
| 91        | BH-M4x10                  | Iron            |          | 6    |
| 92        | CH-M8x25                  | Iron            |          | 2    |
| 93        | US-M6x20                  | Iron            |          | 4    |
| 94        | LM-M6                     | Iron            |          | 4    |
| 95        | Gas spring                | Metal           | 97103    | 2    |
| 96        | Tilt actuator             | Metal, plastic  | 97102    | 1    |
| 97        | Switch for lift           | Metal, plastic  | 97255    | 2    |
| 98        | T-Part-34                 | Iron            |          | 2    |
| 99        | Seeger ring 10 mm         | Iron            |          | 4    |
| 100       | CH-M10x20                 | Iron            |          | 2    |
| 101       | M-M10                     | Iron            |          | 4    |
| 102       | SK-M10x1,5                | Iron            |          | 16   |
| 103       | CH-M5x12                  | Iron            |          | 2    |
| 104       | US-M5x10                  | Iron            |          | 2    |
| 106       | Hex-M5x30                 | Iron            |          | 4    |
| 107       | Part-25                   | Plastic         |          | 1    |
| 108       | CH-M2,5x10                | Iron            | 80427    | 2    |
| 109       | CH-M2,5x20                | Iron            |          | 2    |
| 110       | M-M2,5                    | Iron            |          | 2    |
| 110-A     | CH 4X10                   | Iron            | 80432    | 2    |
| 111       | CH-M4x10                  | Iron            |          | 2    |
| 112       | SK-M4x1                   | Iron            | 80476    | 2    |

| DRAW. NO. | PART                      | DESCRIPTION | ITEM NO. | QTY. |
|-----------|---------------------------|-------------|----------|------|
| 5         | SK-M8x1,5                 | Iron        |          | 2    |
| 6         | LM-M8                     | Iron        |          | 3    |
| 12        | CH-M8x30                  | Iron        |          | 3    |
| 94        | LM-M6                     | Iron        |          | 4    |
| 113       | Seat plate L              | Iron        |          | 1    |
| 114       | BH-M6x20                  | Iron        |          | 4    |
| 115       | Seat plate R              | Iron        |          | 1    |
| 116       | Seat pin front            | Iron        |          | 1    |
| 117       | Extender plate            | Iron        |          | 1    |
| 118       | Upper T-part legrest      | Iron        |          | 1    |
| 119       | C-profile part legrest R  | Iron        |          | 1    |
| 120       | C-profile part legrest L  | Iron        |          | 1    |
| 121       | Cone for legrest          | Iron        |          | 2    |
| 122       | CH-M8x160                 | Iron        |          | 2    |
| 123       | Fasten bracket legrest    | Iron        |          | 2    |
| 124       | CH-M8x16                  | Iron        |          | 5    |
| 125       | P-M8x10                   | Iron        |          | 1    |
| 126       | Footplate                 | Aluminium   |          | 1    |
| 127       | AB-M8x10                  | Iron        |          | 1    |
| 128       | Rubber for footplate      | Rubber      |          | 1    |
| 131       | CH-M8x60                  | Iron        |          | 1    |
| 132       | Lower part legrest        | Iron        |          | 1    |
| 133       | o-ring Ø15,3 X 2,4 inside | Rubber      |          | 1    |
| 135       | BH-M6x16                  | Iron        |          | 2    |

| 114 | BH-M6x20 | Iron | 8 |
|-----|----------|------|---|
|     |          |      |   |

Backrest

#### Armrest

| DRAW. NO. | PART                       | DESCRIPTION         | ITEM NO. | QTY. |
|-----------|----------------------------|---------------------|----------|------|
| 25        | BH-M8x16                   | Iron                |          | 2    |
| 92        | CH-M8x25                   | Iron                |          | 1    |
| 124       | CH-M8x16                   | Iron                |          | 6    |
| 135       | BH-M6x16                   | Iron                |          | 2    |
| 136       | Headrest bracket, straight | Iron                |          | 1    |
| 137       | Headrest bracket, bended   | Iron                |          | 1    |
| 138       | Headrest fixation bracket  | Iron                |          | 1    |
| 141       | Headrest                   | Leather, foam, wood |          | 1    |
| 143       | F-16                       | Metal, plastic      |          | 1    |
| 144       | Back racket, left          | Iron                |          | 1    |
| 145       | Back racket, right         | Iron                |          | 1    |
| 146       | Back racket, center        | Iron                |          | 1    |
| 147       | T-Part-32                  | Iron                |          | 2    |
| 148       | T-Part-20                  | Iron                |          | 2    |
| 149       | F-18                       | Plastic             |          | 2    |
| 150       | GB-M8                      | Iron                |          | 2    |
| 152       | T-Part-33                  | Iron                |          | 1    |
| 153       | Back actuator              | Metal, plastic      | 97233    | 1    |
| 154       | T-Part-34                  | Iron                |          | 2    |
| 155       | Låseskive-10               | Iron                |          | 4    |
| 156       | US-M5x12                   | Iron                |          | 8    |

| DRAW. NO. | PART                        | DESCRIPTION         | ITEM NO. | QTY. |
|-----------|-----------------------------|---------------------|----------|------|
| 6         | LM-M8                       | Iron                | 80493    | 4    |
| 9         | CH-M6x12                    | Iron                | 80441    | 2    |
| 67        | CH-M8x20                    | Iron                | 80449    | 4    |
| 94        | LM-M6                       | Iron                | 80492    | 4    |
| 103       | CH-M5x12                    | Iron                | 80436    | 2    |
| 124       | CH-M8x16                    | Iron                | 80448    | 4    |
| 157       | A-Part-7                    | Iron                | 80271    | 2    |
| 158       | A-Part-6                    | Iron                | 80270    | 2    |
| 160       | A-Part-3                    | Iron                | 80279    | 1    |
| 161       | A-Part-5                    | Iron                | 80280    | 2    |
| 162       | A-Part-8                    | Iron                | 80272    | 2    |
| 163       | A-Part-11                   | Iron                | 80282    | 1    |
| 164       | A-Part-9                    | Iron                | 80273    | 2    |
| 165       | A-Part-1                    | Iron                | 80276    | 2    |
| 166       | A-Part-2                    | Iron                | 80277    | 2    |
| 167       | A-Part-10                   | Iron                | 80274    | 2    |
| 168       | P-M5x20                     | Iron                | 80275    | 2    |
| 169       | Spring                      | Metal               | 80283    | 2    |
| 170a      | Armrest cushion right short | Leather, foam, wood | 80320    | 1    |
| 170b      | Armrest cushion left short  | Leather, foam, wood | 80336    | 1    |
| 171       | CH-M5x8                     | Iron                | 80434    | 12   |
| 172       | F-20                        | Plastic             | 80313    | 4    |
| 173       | BH-M6x30                    | Iron                | 80418    | 4    |
| 175       | US-M5x16                    | Iron                | 80463    | 4    |
| 176       | US-M6x10                    | Iron                | 80465    | 4    |
| 177       | BH-M5x16                    | Iron                | 80413    | 2    |
| 180       | CJSM Color Controller       | Metal, plastic      | 95172    | 1    |
| 181a      | Swingaway bracket right     | Iron                | 80407    | 1    |
| 181b      | Swingaway bracket left      | Iron                | 80408    | 1    |
| 184       | CH-M5x30                    | Iron                | 80530    | 1    |
| 188       | A-Part-4                    | Iron                | 80278    | 1    |
| 189       | A-Part-12                   | Iron                | 80281    | 1    |
| 190a      | Armrest cushion right long  | Leather, foam, wood | 80335    | 1    |
| 190b      | Armrest cushion left long   | Leather, foam, wood | 80321    | 1    |

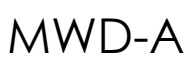

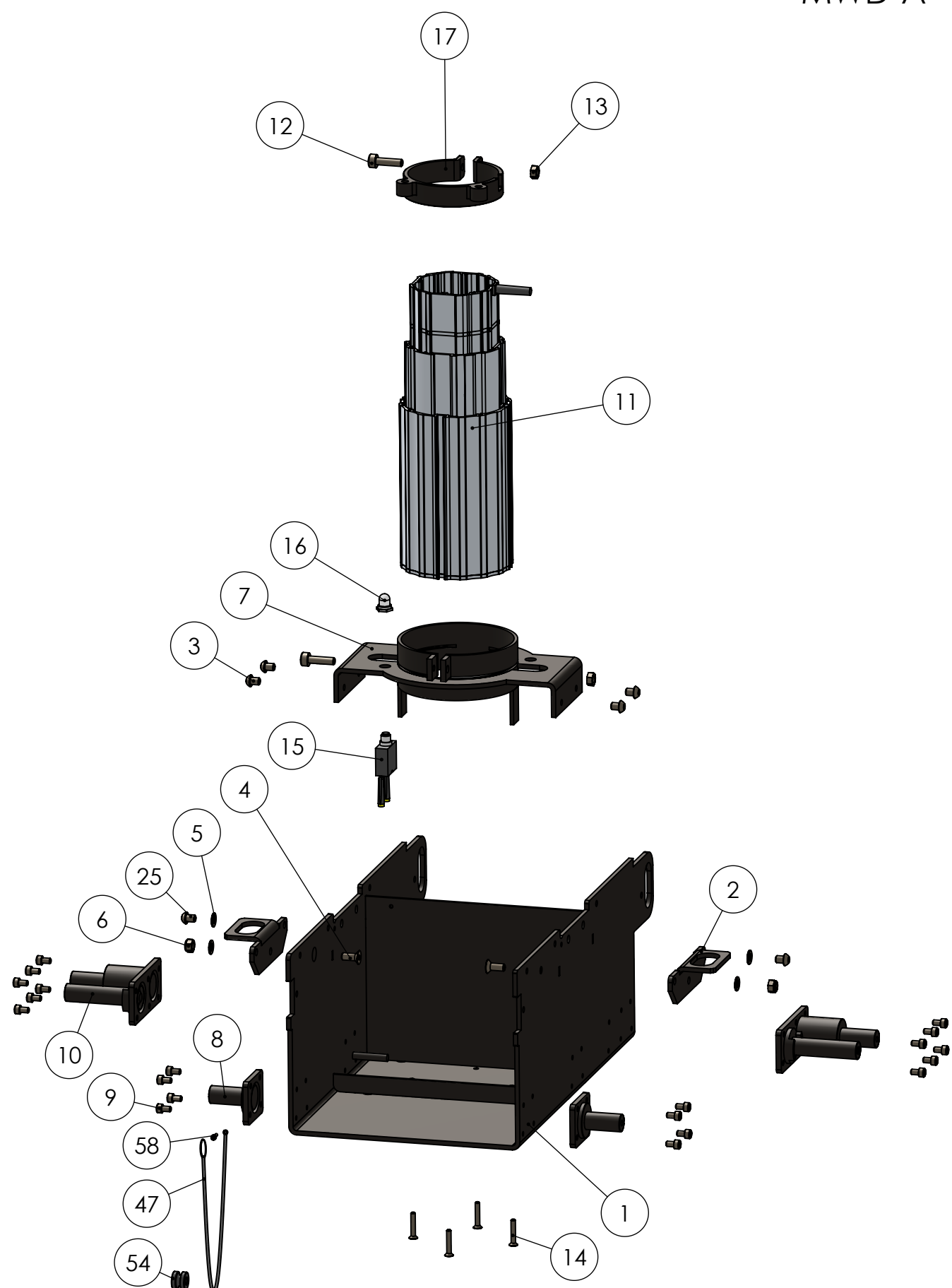

MWD-B

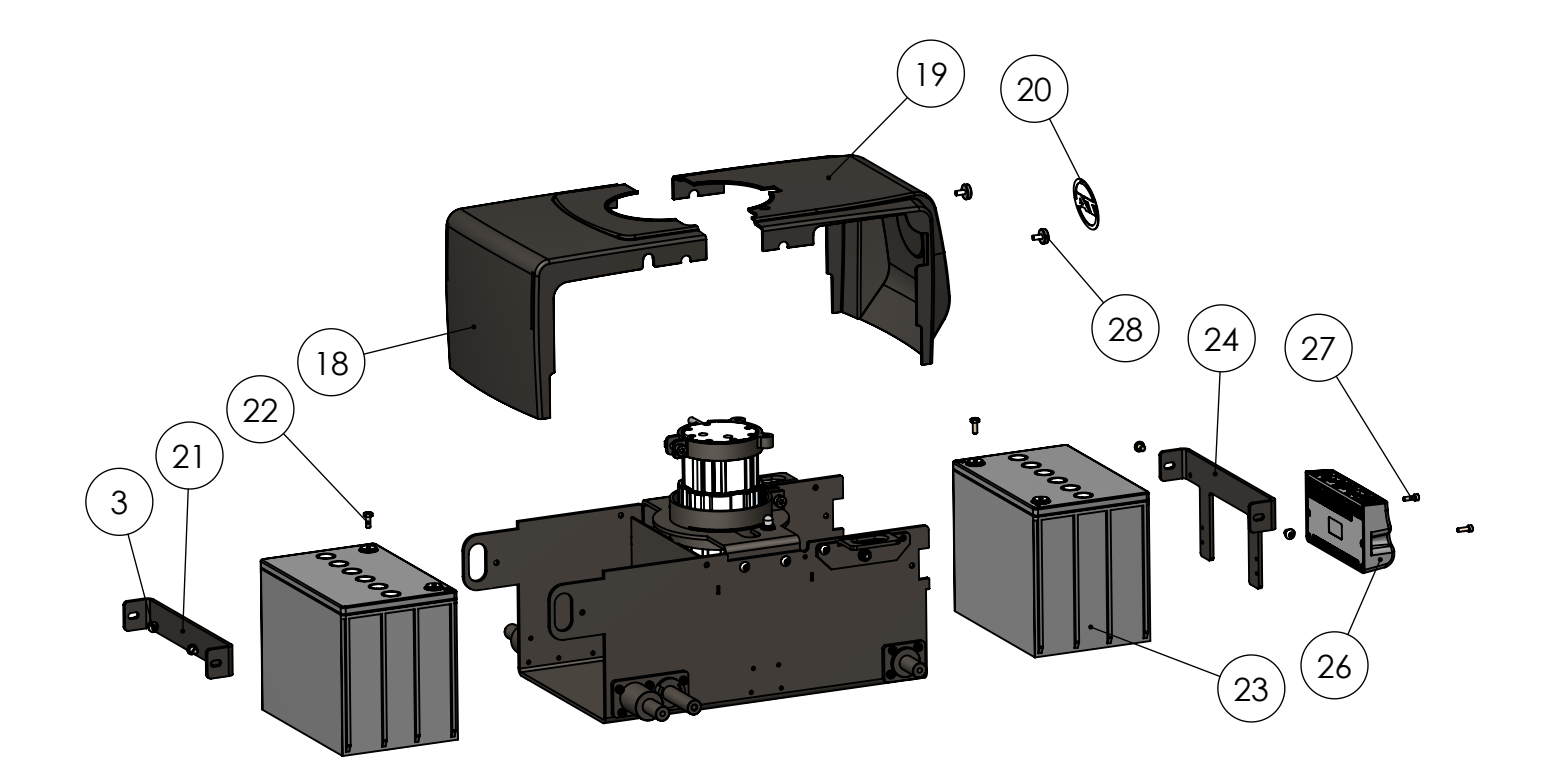

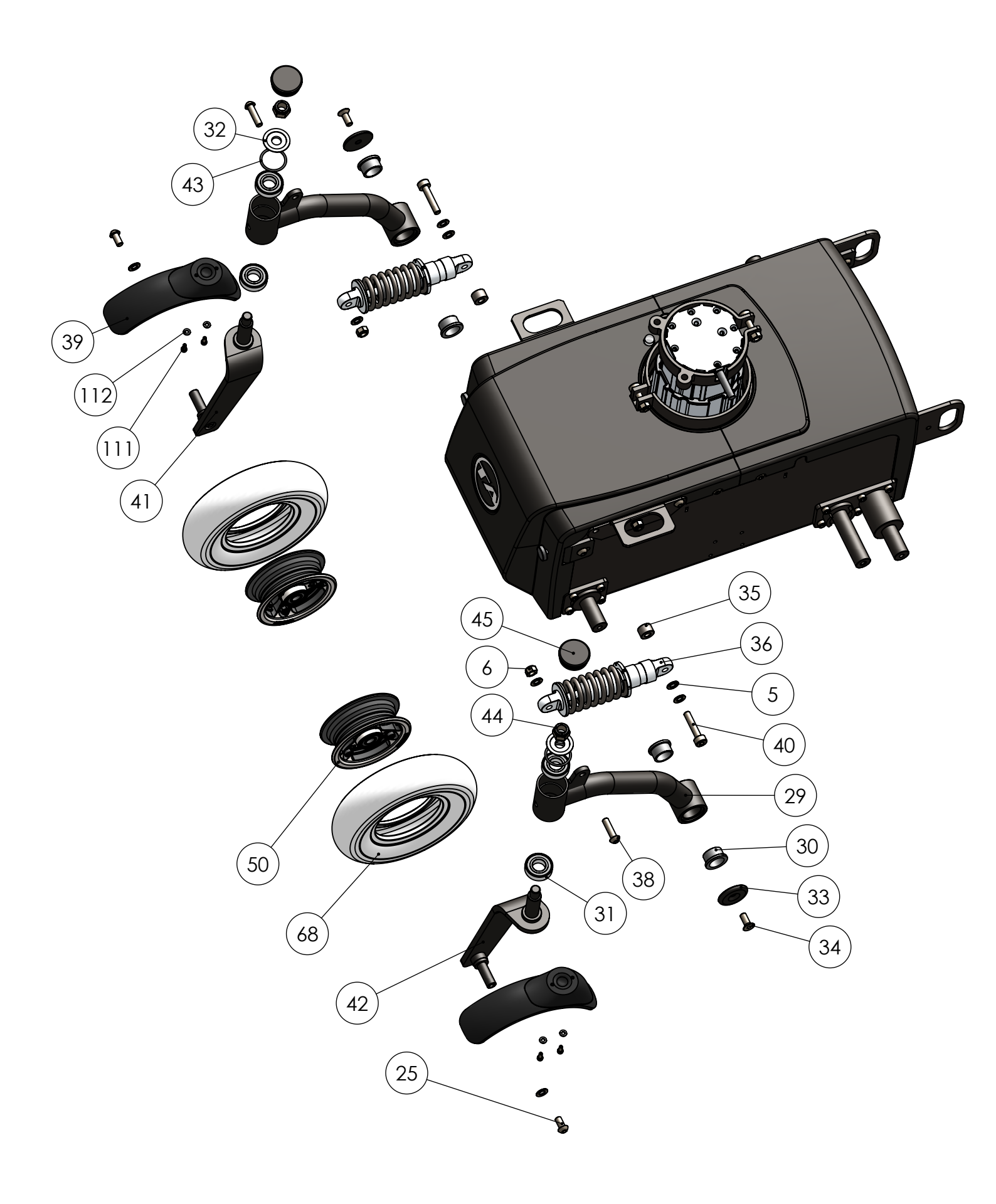

MWD-D

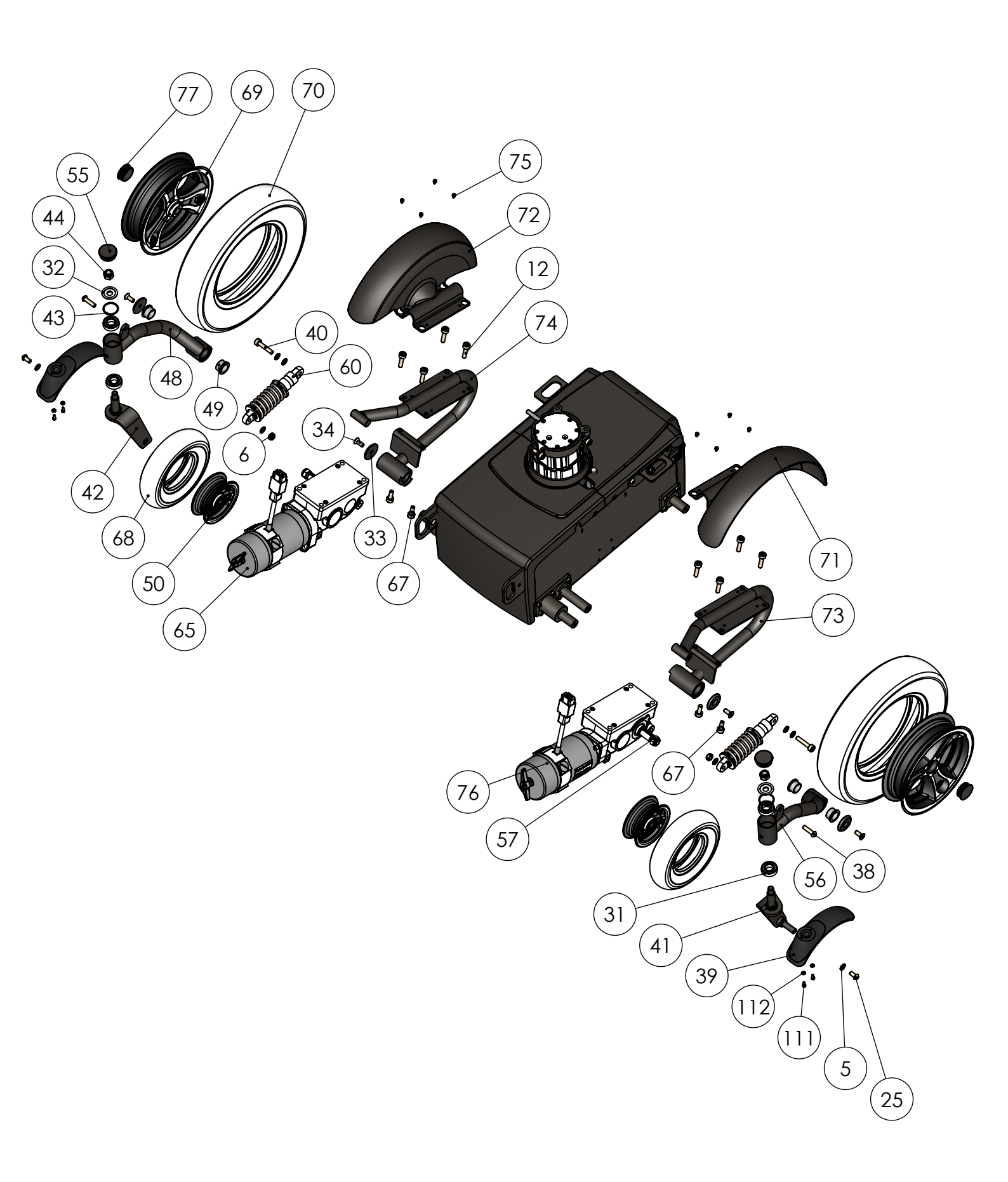

# TA iQ Part List - MWD

#### MWD-A

MWD-C

| DRAW. NO. | PART                      | DESCRIPTION        | ITEM NO. | QTY. |
|-----------|---------------------------|--------------------|----------|------|
| 1         | Frame P-7                 | Iron               |          | 1    |
| 2         | Tie down P-10             | Iron               |          | 2    |
| 3         | BH-M8x10                  | Iron               |          | 4    |
| 4         | US-M8x25                  | Iron               |          | 2    |
| 5         | SK-M8x1,5                 | Iron               |          | 4    |
| 6         | LM-M8                     | Iron               |          | 2    |
| 7         | Support ring P-11         | Iron               |          | 1    |
| 8         | Swing wheel shaft P-12    | Iron               |          | 2    |
| 9         | CH-M6x12                  | Iron               |          | 20   |
| 10        | Drive wheel shaft P-13    | Iron               |          | 2    |
| 11        | Lifting column            | Alu, iron, plastic | 97104    | 1    |
| 12        | CH-M8x30                  | Iron               |          | 2    |
| 13        | M-M8                      | Iron               |          | 2    |
| 14        | US-M5x30                  | Iron               |          | 4    |
| 15        | Thermal fuse EL-2         | Iron, platic       |          | 1    |
| 16        | Fuse cover EL-3           | Plastic, metal     |          | 1    |
| 17        | Upper support ring        | Iron               |          | 1    |
| 25        | BH-M8X16                  | Iron               |          | 2    |
| 47        | Spring for tighning wires | Metal              | 97278    | 1    |
| 54        | Wheel for spring          | Plastic            | 97125    | 1    |
| 58        | CH-M3x10                  | Iron               | 80543    | 1    |

| DRAW. NO. | PART                             | DESCRIPTION   | ITEM NO. | QTY. |
|-----------|----------------------------------|---------------|----------|------|
| 5         | SK-M8x1,5                        | Iron          |          | 8    |
| 6         | LM-M8                            | Iron          |          | 2    |
| 25        | BH-M8x16                         | Iron          |          | 2    |
| 29        | Swing arm P-4                    | Iron          |          | 2    |
| 30        | Swingarm bush P-3                | Plastic       |          | 4    |
| 31        | Bearing 6003                     | Metal, rubber |          | 4    |
| 32        | Ring for swingwheel              | Metal         |          | 2    |
| 33        | End cap                          | Iron          |          | 2    |
| 34        | US-M8x20                         | Iron          |          | 2    |
| 35        | Spacer P-15 9mm                  | Iron          |          | 2    |
| 36        | Suspension 250 lbs MWD           | Metal         | 97153    | 2    |
| 38        | BH-M8x30                         | Iron          |          | 2    |
| 39        | Mudguard for swingwheel          | Plastic       |          | 2    |
| 40        | CH-M8x40                         | Iron          |          | 2    |
| 41        | Fork Left MWD                    | Iron          | 97279    | 1    |
| 42        | Fork Right MWD                   | Iron          | 97114    | 1    |
| 43        | O-ring for swingwheel            | Iron          |          | 2    |
| 44        | LM-M12                           | Iron          |          | 2    |
| 45        | Plastic cap                      | Plastic       |          | 2    |
| 50a       | Swing wheel rim silver           | Metal         | 97205    | 2    |
| 50b       | Swing wheel rim black            | Metal         | 97208    | 2    |
| 68a       | Swing wheel 200x50 flexel gray   | Rubber        | 97180    | 2    |
| 68b       | Swing wheel 200x50 air tire gray | Rubber        | 97182    | 2    |
| 68c       | Swing wheel 200x50 rubber tube   | Rubber        | 97184    | 2    |
| 111       | CH-M4x10                         | Iron          |          | 4    |
| 112       | SK-M4x1                          | Iron          |          | 4    |

#### MWD-B

| DRAW. NO. | PART                   | DESCRIPTION     | ITEM NO. | QTY. |
|-----------|------------------------|-----------------|----------|------|
| 3         | BH-M8x10               | Iron            |          | 4    |
| 18        | Front shield FWD/MWD   | ABS plastic     | 97146    | 1    |
| 19        | Rear shield FWD/MWD    | ABS plastic     | 97147    | 1    |
| 20        | TA Logo                | Stainless steel | 97150    | 1    |
| 21        | Rear battery bracket   | Iron            |          | 1    |
| 22        | Hex-M6x16              | Iron            |          | 2    |
| 23        | 12V 63Ah battery       | Gel battery     | 97101    | 2    |
| 24        | Front battery bracket  | Iron            |          | 1    |
| 26        | Power module           | Metal, plastic  | 95164    | 1    |
| 27        | CH-M5x16               | Iron            |          | 2    |
| 27A       | BH 5X8 for cable-plug  | Iron            |          | 1    |
| 28        | Shield finger screw M6 | Iron, plastic   |          | 2    |

#### MWD-D

| DRAW. NO. | PART                           | DESCRIPTION    | ITEM NO. | QTY. |
|-----------|--------------------------------|----------------|----------|------|
| 5         | SK-M8x1,5                      | Iron           |          | 8    |
| 6         | LM-M8                          | Iron           |          | 2    |
| 12        | CH-M8x30                       | Iron           |          | 8    |
| 25        | BH-M8x16                       | Iron           |          | 2    |
| 31        | Bearing 6003                   | Metal, rubber  |          | 4    |
| 32        | Ring for swingwheel            | Metal          |          | 2    |
| 33        | End cap                        | Iron           |          | 4    |
| 34        | US-M8x20                       | Iron           |          | 4    |
| 38        | BH-M8x30                       | Iron           |          | 2    |
| 39        | Mudgurard for swingwheel       | Plastic        |          | 2    |
| 40        | CH-M8x40                       | Iron           |          | 2    |
| 41        | Fork Left MWD                  | Iron           | 97279    | 1    |
| 42        | Fork Right MWD                 | Iron           | 97114    | 1    |
| 43        | O-ring for swingwheel          | Iron           |          | 2    |
| 44        | LM-M12                         | Iron           |          | 2    |
| 48        | Swingarm FR                    | Iron           |          | 1    |
| 49        | Pom bush                       | Plastic        |          | 4    |
| 50a       | Swing wheel rim silver         | Metal          | 97205    | 2    |
| 50b       | Swing wheel rim black          | Metal          | 97208    | 2    |
| 55        | Plastic cap F-7                | Plastic        |          | 2    |
| 56        | Swingarm FL                    | Iron           |          | 1    |
| 57        | Nut M12x1,5                    | Iron           |          | 2    |
| 60        | Suspension 250 lbs             | Metal          | 97153    | 2    |
| 65        | Motor right                    | Metal, plastic | 97140    | 1    |
| 67        | CH-M8x20                       | Iron           |          | 4    |
| 68a       | Swing wheel 200x50 flexel      | Rubber         | 97180    | 2    |
| 68b       | Swing wheel 200x50 air tire    | Rubber         | 97182    | 2    |
| 68c       | Swing wheel 200x50 rubber tube | Rubber         | 97184    | 2    |
| 69a       | Drive wheel 3.00-8 rim silver  | Metal, plastic | 97206    | 2    |
| 69b       | Drive wheel 3.00-8 rim black   | Metal, plastic | 97207    | 2    |
| 70a       | Drive wheel 300-8 air tire     | Rubber         | 97181    | 2    |
| 70b       | Drive wheel 300-8 flexel       | Rubber         | 97179    | 2    |
| 70c       | Drive wheel 300-8 rubber tube  | Rubber         | 97183    | 2    |
| 71        | Mudguard Right MWD             | ABS Plastic    | 97203    | 1    |
| 72        | Mudguard Left MWD              | ABS Plastic    | 97204    | 1    |
| 73        | Motor bracket Left             | Iron           |          | 1    |
| 74        | Motor bracket Right            | Iron           |          | 1    |
| 75        | CH-M4x5                        | Iron           |          | 8    |
| 76        | Motor Left                     | Metal, plastic | 97141    | 1    |
| 77        | Wheel cap                      | Plastic        |          | 2    |
| 111       | CH-M4x10                       | Iron           |          | 4    |
| 112       | SK-M4x1                        | Iron           |          | 8    |

FWD-A

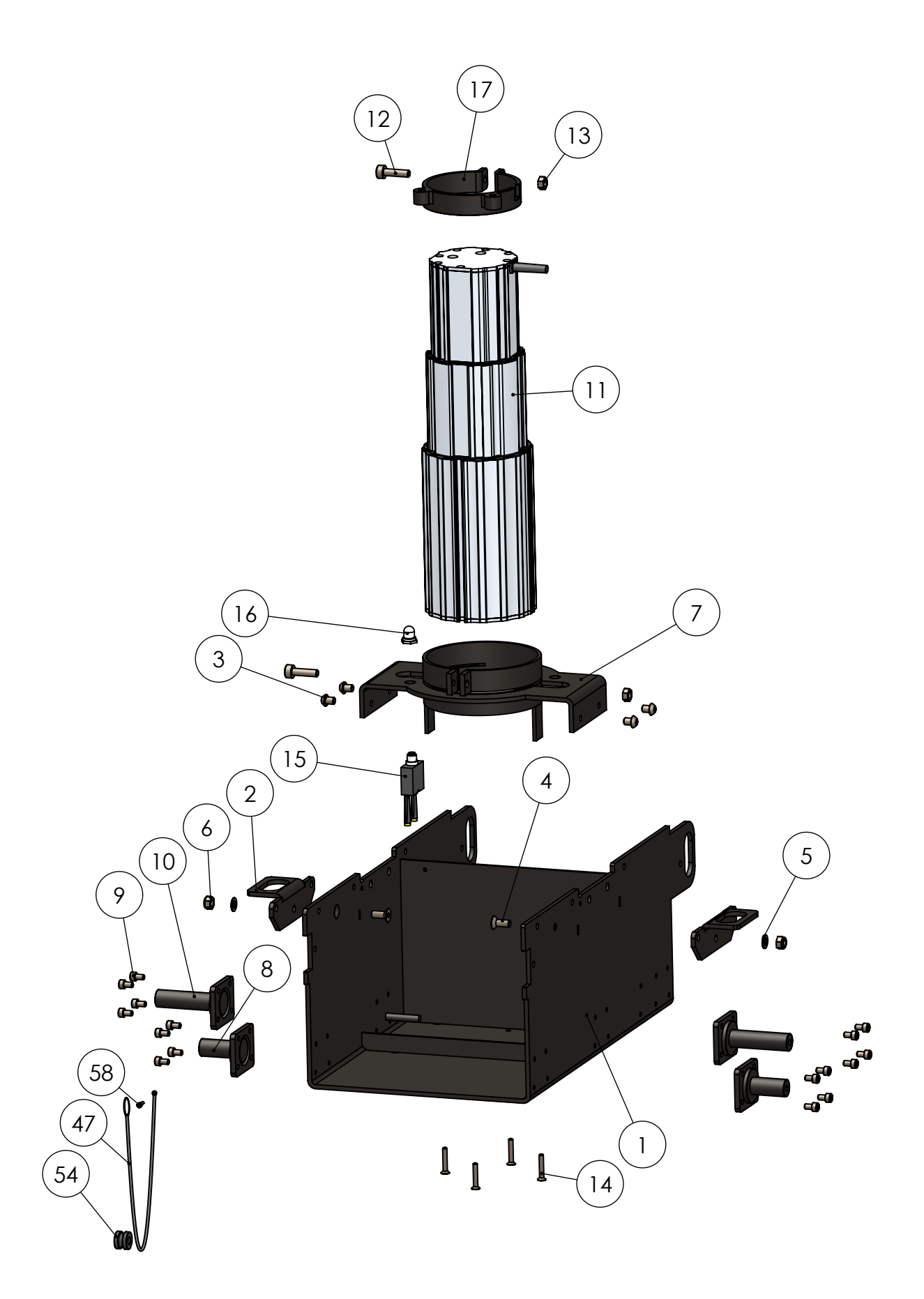

FWD-B

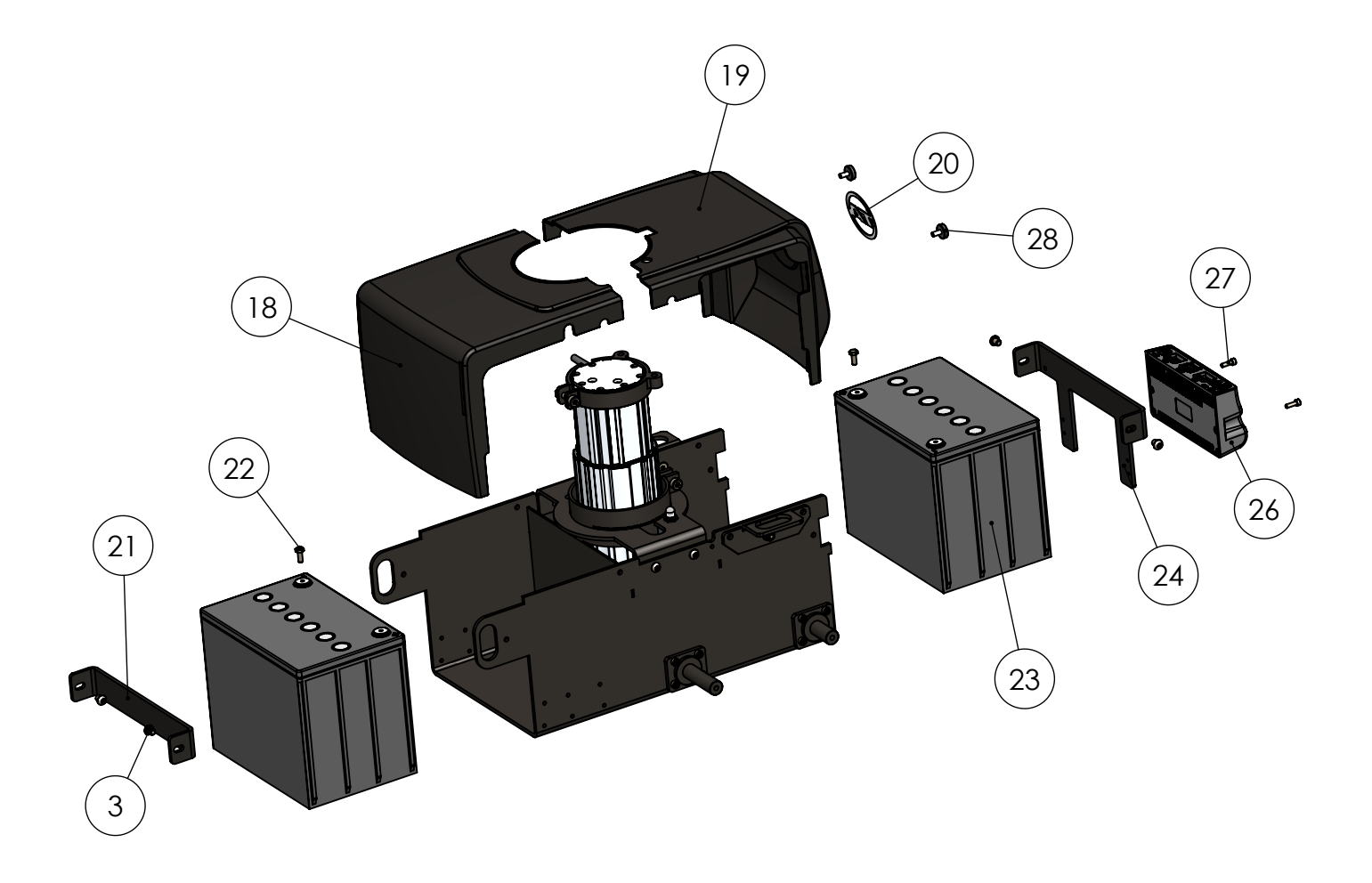

FWD-C

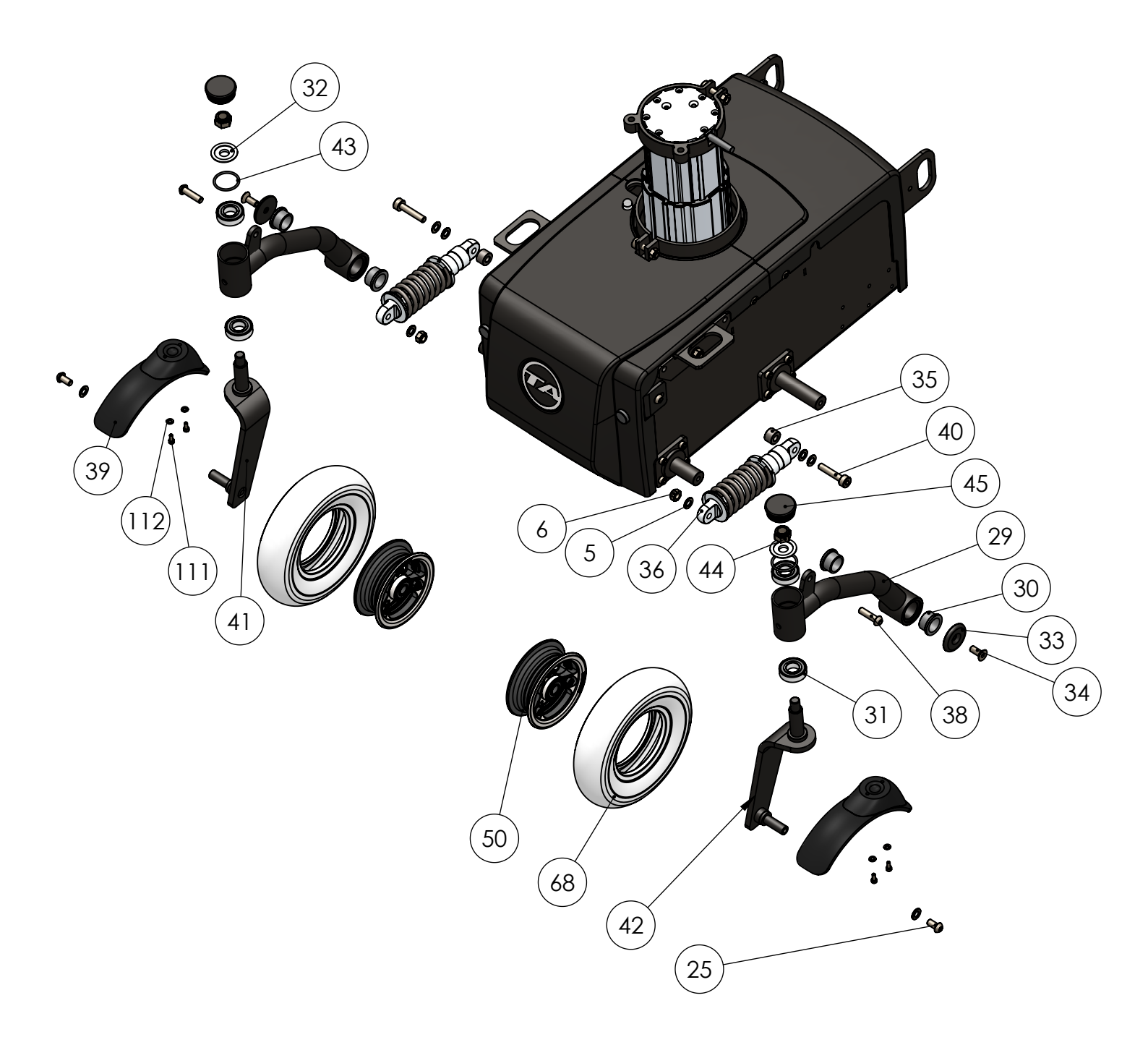

FWD-D

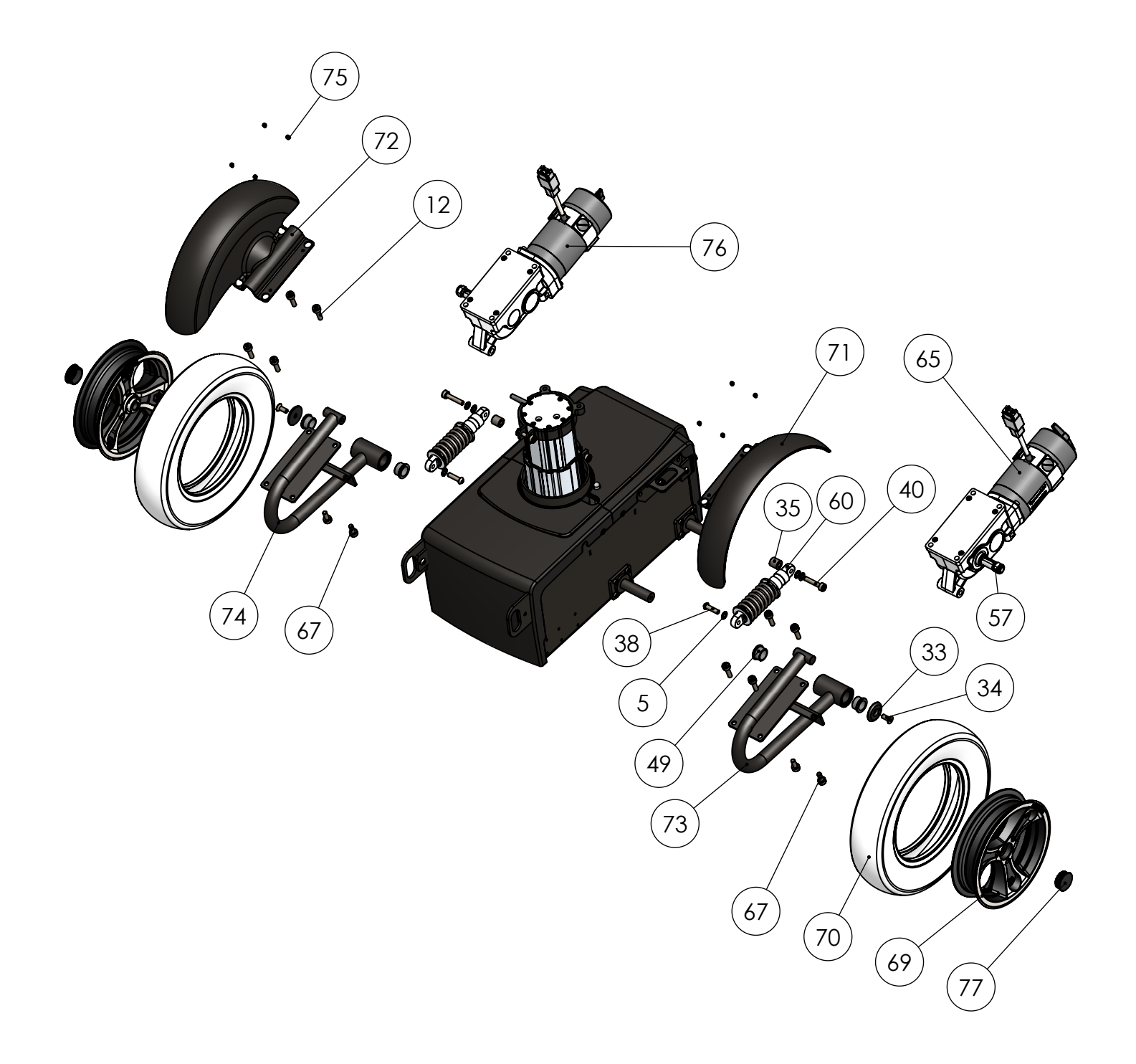

# TA iQ Part List - FWD

#### FWD-A

#### FWD-C

| DRAW. NO. | PART                      | DESCRIPTION        | ITEM NO. | QTY. |
|-----------|---------------------------|--------------------|----------|------|
| 1         | Frame P-7                 | Iron               |          | 1    |
| 2         | Tie down P-10             | Iron               |          | 2    |
| 3         | BH-M8x10                  | Iron               |          | 4    |
| 4         | US-M8x25                  | Iron               |          | 2    |
| 5         | SK-M8x1,5                 | Iron               |          | 2    |
| 6         | LM-M8                     | Iron               |          | 2    |
| 7         | Support ring P-11         | Iron               |          | 1    |
| 8         | Swing wheel shaft P-12    | Iron               |          | 2    |
| 9         | CH-M6x12                  | Iron               |          | 16   |
| 10        | Drive wheel shaft P-13    | Iron               |          | 2    |
| 11        | Lifting column            | Alu, iron, plastic | 97104    | 1    |
| 12        | CH-M8x30                  | Iron               |          | 2    |
| 13        | M-M8                      | Iron               |          | 2    |
| 14        | US-M5x30                  | Iron               |          | 4    |
| 15        | Thermal fuse EL-2         | Iron, platic       |          | 1    |
| 16        | Fuse cover EL-3           | Plastic, metal     |          | 1    |
| 17        | Upper support ring        | Iron               |          | 1    |
| 47        | Spring for tighning wires | Metal              | 97278    | 1    |
| 54        | Wheel for spring          | Plastic            | 97125    | 1    |
| 58        | CH-M3x10                  | Iron               | 80543    | 1    |

#### FWD-B

| DRAW. NO. | PART                   | DESCRIPTION     | ITEM NO. | QTY. |
|-----------|------------------------|-----------------|----------|------|
| 3         | BH-M8x10               | Iron            |          | 4    |
| 18        | Front shield FWD/MWD   | ABS plastic     | 97146    | 1    |
| 19        | Rear shield FWD/MWD    | ABS plastic     | 97147    | 1    |
| 20        | TA Logo                | Stainless steel | 97150    | 1    |
| 21        | Rear battery bracket   | Iron            |          | 1    |
| 22        | Hex-M6x16              | Iron            |          | 2    |
| 23        | 12V 63Ah battery       | Gel battery     | 97101    | 2    |
| 24        | Front battery bracket  | Iron            |          | 1    |
| 26        | Power module           | Metal, plastic  | 95164    | 1    |
| 27        | CH-M5x16               | Iron            |          | 2    |
| 27A       | BH 5X8 for cable-plug  | Iron            |          | 1    |
| 28        | Shield finger screw M6 | Iron, plastic   |          | 2    |

| DRAW. NO. | PART                             | DESCRIPTION   | ITEM NO. | QTY. |
|-----------|----------------------------------|---------------|----------|------|
| 5         | SK-M8x1,5                        | Iron          |          | 8    |
| 6         | LM-M8                            | Iron          |          | 2    |
| 25        | BH-M8x16                         | Iron          |          | 2    |
| 29        | Swing arm P-4                    | Iron          |          | 2    |
| 30        | Swingarm bush P-3                | Plastic       |          | 4    |
| 31        | Bearing 6003                     | Metal, rubber |          | 4    |
| 32        | Ring for swingwheel              | Metal         |          | 2    |
| 33        | End cap                          | Iron          |          | 2    |
| 34        | US-M8x20                         | Iron          |          | 2    |
| 35        | Spacer P-15 9mm                  | Iron          |          | 2    |
| 36        | Suspension 450 lbs FWD           | Metal         | 97155    | 2    |
| 38        | BH-M8x30                         | Iron          |          | 2    |
| 39        | Mudguard for swingwheel          | Plastic       |          | 2    |
| 40        | CH-M8x40                         | Iron          |          | 2    |
| 41        | Fork Left FWD/RWD                | Iron          | 97279    | 1    |
| 42        | Fork Right FWD/RWD               | Iron          | 97114    | 1    |
| 43        | O-ring for swingwheel            | Iron          |          | 2    |
| 44        | LM-M12                           | Iron          |          | 2    |
| 45        | Plastic cap                      | Plastic       |          | 2    |
| 50a       | Swing wheel rim silver           | Metal         | 97205    | 2    |
| 50b       | Swing wheel rim black            | Metal         | 97208    | 2    |
| 68a       | Swing wheel 200x50 flexel gray   | Rubber        | 97180    | 2    |
| 68b       | Swing wheel 200x50 air tire gray | Rubber        | 97182    | 2    |
| 68c       | Swing wheel 200x50 rubber tube   | Rubber        | 97184    | 2    |
| 111       | CH-M4x10                         | Iron          |          | 4    |
| 112       | SK-M4x1                          | Iron          |          | 4    |

#### FWD-D

| DRAW. NO. | PART                            | DESCRIPTION    | ITEM NO. | QTY. |
|-----------|---------------------------------|----------------|----------|------|
| 5         | SK-M8x1,5                       | Iron           |          | 6    |
| 12        | CH-M8x30                        | Iron           |          | 8    |
| 33        | End cap                         | Iron           |          | 2    |
| 34        | US-M8x20                        | Iron           |          | 2    |
| 35        | Spacer P-15 14 mm               | Iron           |          | 2    |
| 38        | BH-M8x30                        | Iron           |          | 2    |
| 40        | CH-M8x40                        | Iron           |          | 2    |
| 49        | Pom bush                        | Plastic        |          | 4    |
| 57        | Nut M12x1,5                     | Iron           |          | 2    |
| 60        | Suspension 550 lbs              | Metal          | 97156    | 2    |
| 65        | Motor right                     | Metal, plastic | 97140    | 1    |
| 67        | CH-M8x20                        | Iron           |          | 4    |
| 69a       | Drive wheel 3.00-8 rim silver   | Metal, plastic | 97206    | 2    |
| 69b       | Drive wheel 3.00-8 rim black    | Metal, plastic | 97207    | 2    |
| 70a       | Drive wheel 300-8 air tire gray | Rubber         | 97181    | 2    |
| 70b       | Drive wheel 300-8 flexel gray   | Rubber         | 97179    | 2    |
| 70c       | Drive wheel 300-8 rubber tube   | Rubber         | 97183    | 2    |
| 71        | Mudguard Right FWD/RWD          | ABS Plastic    | 97144    | 1    |
| 72        | Mudguard Left FWD/RWD           | ABS Plastic    | 97145    | 1    |
| 73        | Motor bracket Left              | Iron           |          | 1    |
| 74        | Motor bracket Right             | Iron           |          | 1    |
| 75        | CH-M4x5                         | Iron           |          | 8    |
| 76        | Motor Left                      | Metal, plastic | 97141    | 1    |
| 77        | Wheel cap                       | Plastic        |          | 2    |
| 112       | SK-M4x1                         | Iron           |          | 8    |

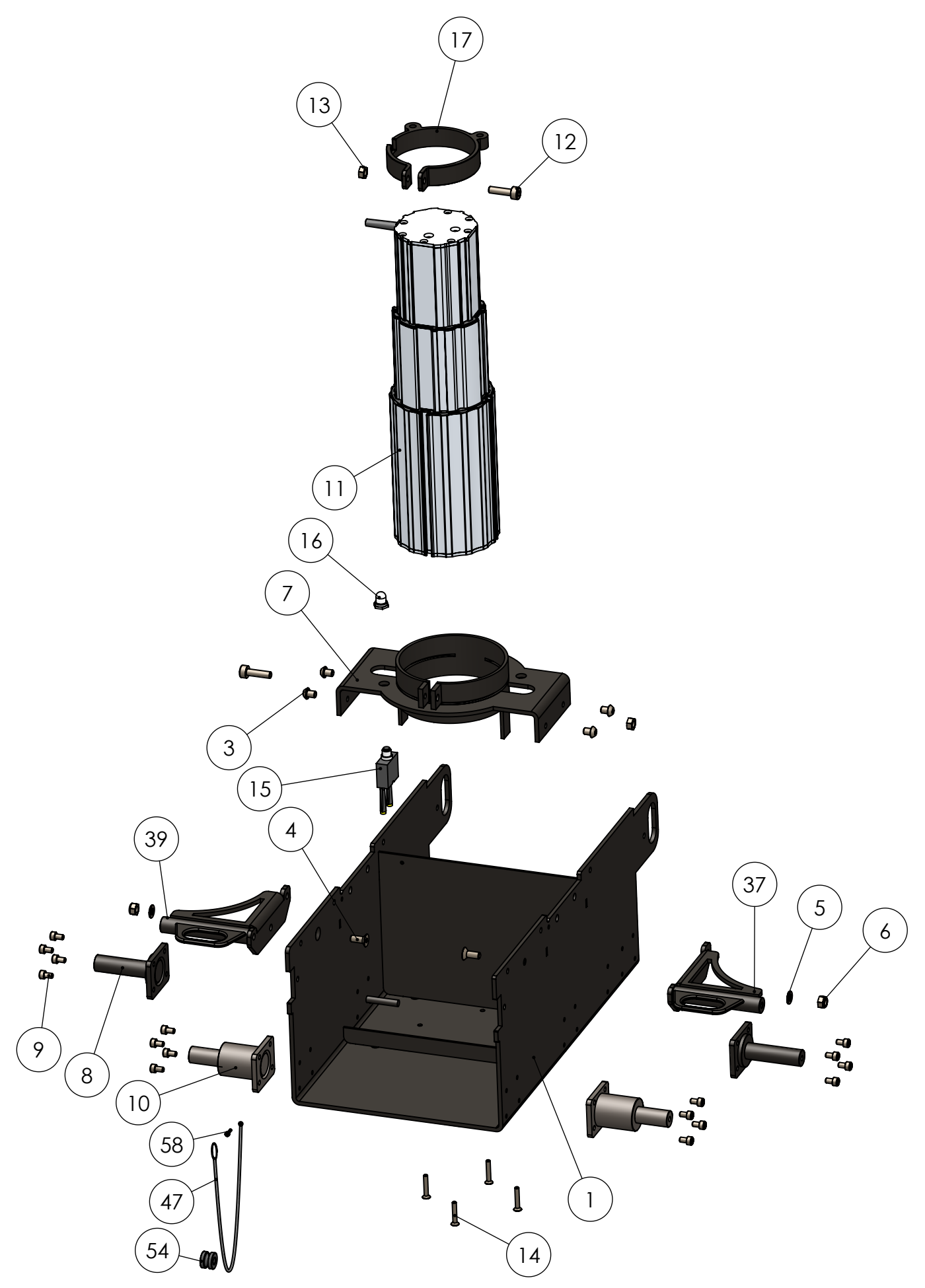

RWD-B

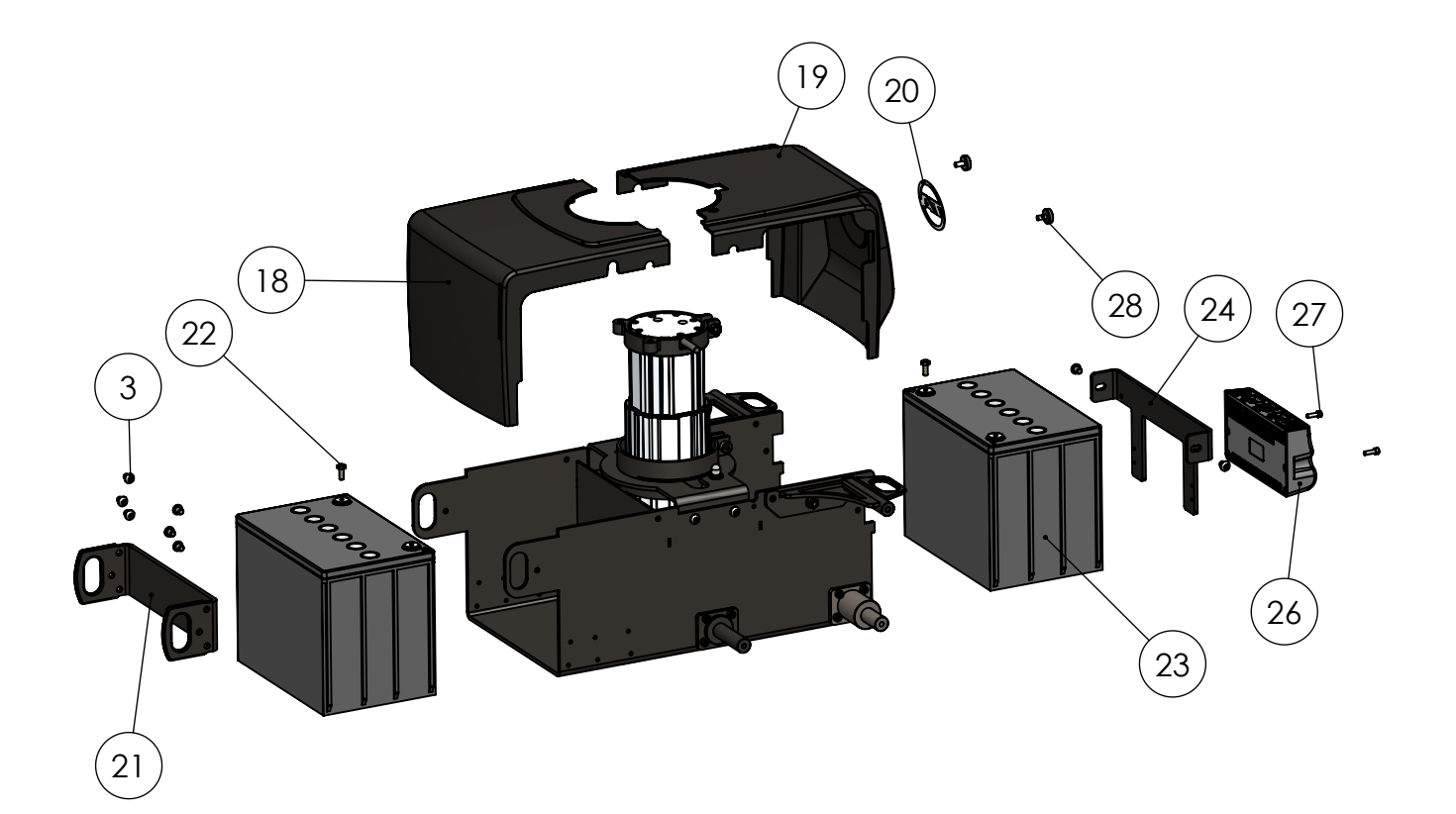

RWD-C

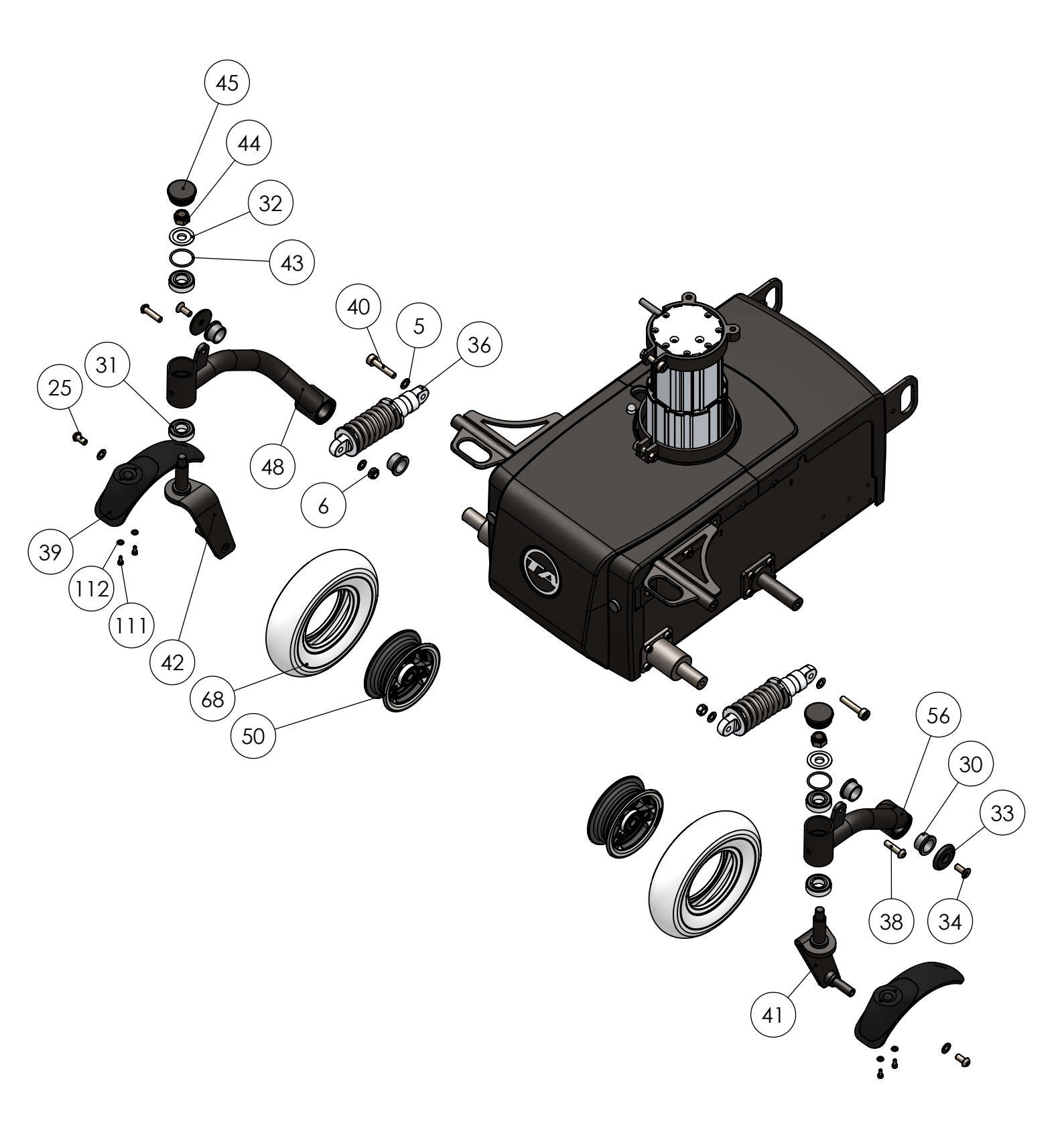

RWD-D

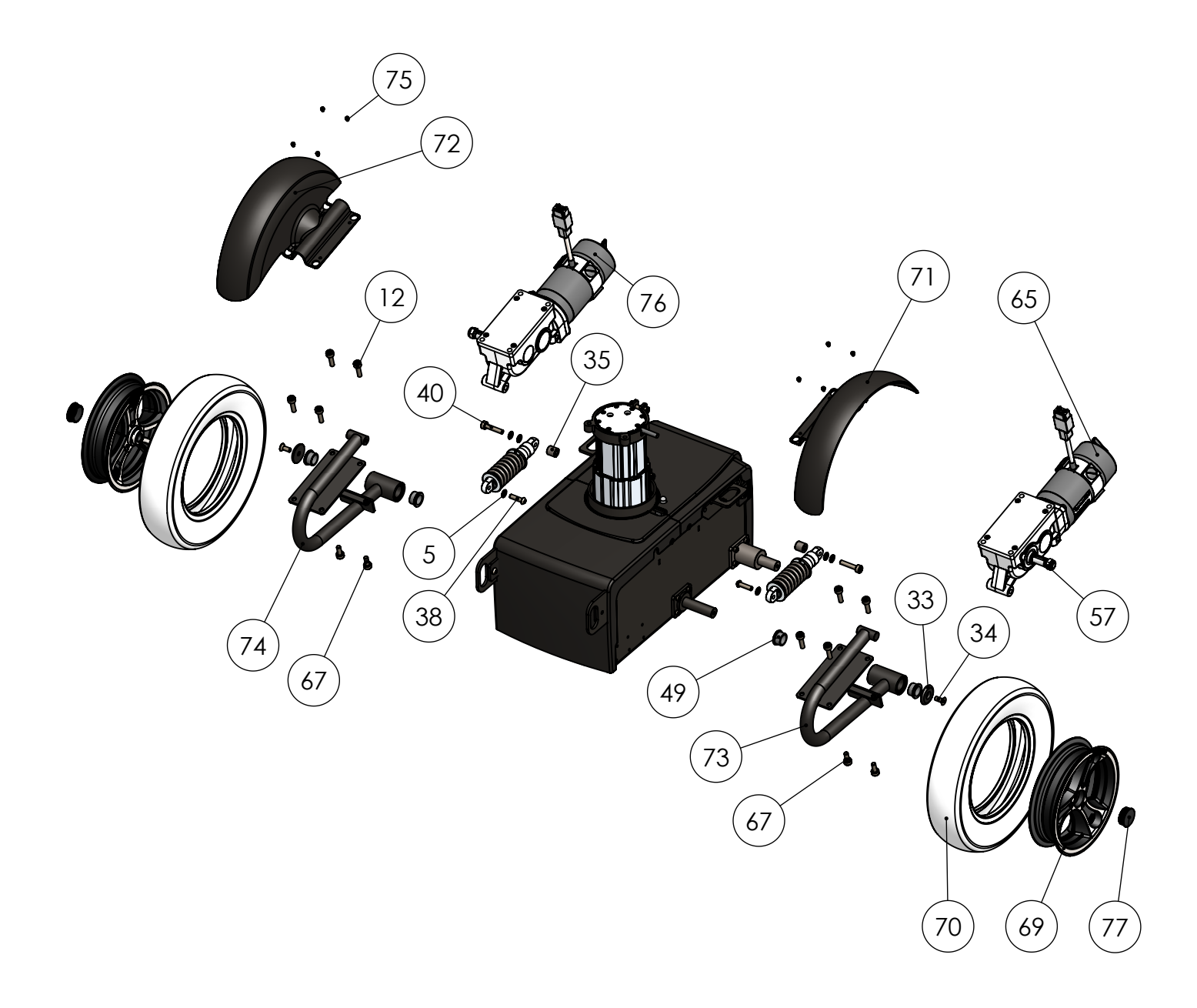

# TA iQ Part List - RWD

#### RWD-A

#### RWD-C

| DRAW. NO. | PART                      | DESCRIPTION        | ITEM NO. | QTY. |
|-----------|---------------------------|--------------------|----------|------|
| 1         | Frame P-7                 | Iron               |          | 1    |
| 3         | BH-M8x10                  | Iron               |          | 4    |
| 4         | US-M8x25                  | Iron               |          | 2    |
| 5         | SK-M8x1,5                 | Iron               |          | 2    |
| 6         | LM-M8                     | Iron               |          | 2    |
| 7         | Support ring P-11         | Iron               |          | 1    |
| 8         | Swing wheel shaft P-12    | Iron               |          | 2    |
| 9         | CH-M6x12                  | Iron               |          | 16   |
| 10        | Drive wheel shaft P-13    | Iron               |          | 2    |
| 11        | Lifting column            | Alu, iron, plastic | 97104    | 1    |
| 12        | CH-M8x30                  | Iron               |          | 2    |
| 13        | M-M8                      | Iron               |          | 2    |
| 14        | US-M5x30                  | Iron               |          | 4    |
| 15        | Thermal fuse EL-2         | Iron, platic       |          | 1    |
| 16        | Fuse cover EL-3           | Plastic, metal     |          | 1    |
| 17        | Upper support ring        | Iron               |          | 1    |
| 37        | Tie down Left RWD         | Iron               |          | 1    |
| 39        | Tie down Right RWD        | Iron               |          | 1    |
| 47        | Spring for tighning wires | Metal              | 97278    | 1    |
| 54        | Wheel for spring          | Plastic            | 97125    | 1    |
| 58        | CH-M3x10                  | Iron               | 80543    | 1    |

| DRAW. NO. | PART                             | DESCRIPTION   | ITEM NO. | QTY. |
|-----------|----------------------------------|---------------|----------|------|
| 5         | SK-M8x1,5                        | Iron          |          | 6    |
| 6         | LM-M8                            | Iron          |          | 2    |
| 25        | BH-M8x16                         | Iron          |          | 2    |
| 30        | Swingarm bush P-3                | Plastic       |          | 4    |
| 31        | Bearing 6003                     | Metal, rubber |          | 4    |
| 32        | Ring for swingwheel              | Metal         |          | 2    |
| 33        | End cap                          | Iron          |          | 2    |
| 34        | US-M8x20                         | Iron          |          | 2    |
| 36        | Suspension 450 lbs RWD           | Metal         | 97155    | 2    |
| 38        | BH-M8x30                         | Iron          |          | 2    |
| 39        | Mudguard for swingwheel          | Plastic       |          | 2    |
| 40        | CH-M8x30                         | Iron          |          | 2    |
| 41        | Fork Left FWD/RWD                | Iron          | 97279    | 1    |
| 42        | Fork Right FWD/RWD               | Iron          | 97114    | 1    |
| 43        | O-ring for swingwheel            | Iron          |          | 2    |
| 44        | LM-M12                           | Iron          |          | 2    |
| 45        | Plastic cap                      | Plastic       |          | 2    |
| 48        | Swingarm FR                      | Iron          |          | 1    |
| 50a       | Swing wheel rim silver           | Metal         | 97205    | 2    |
| 50b       | Swing wheel rim black            | Metal         | 97208    | 2    |
| 56        | Swingarm FL                      | Iron          |          | 1    |
| 68a       | Swing wheel 200x50 flexel gray   | Rubber        | 97180    | 2    |
| 68b       | Swing wheel 200x50 air tire gray | Rubber        | 97182    | 2    |
| 68c       | Swing wheel 200x50 rubber tube   | Rubber        | 97184    | 2    |
| 111       | CH-M4x10                         | Iron          |          | 4    |
| 112       | SK-M4x1                          | Iron          |          | 4    |

#### RWD-B

| DRAW. NO. | PART                     | DESCRIPTION     | ITEM NO. | QTY. |
|-----------|--------------------------|-----------------|----------|------|
| 3         | BH-M8x12                 | Iron            |          | 6    |
| 3A        | BH-M8x10                 | Iron            |          | 2    |
| 18        | Front Sheild RWD         | ABS plastic     | 97201    | 1    |
| 19        | Rear shield RWD          | ABS plastic     | 97202    | 1    |
| 20        | TA Logo                  | Stainless steel | 97150    | 1    |
| 21        | Rear battery bracket RWD | Iron            |          | 1    |
| 22        | Hex-M6x16                | Iron            |          | 2    |
| 23        | 12V 63Ah battery         | Gel battery     | 97101    | 2    |
| 24        | Front battery bracket    | Iron            |          | 1    |
| 26        | Power module             | Metal, plastic  | 95164    | 1    |
| 27        | CH-M5x16                 | Iron            |          | 2    |

| 27A | BH 5X8 for cable-plug  | Iron          | 1 |
|-----|------------------------|---------------|---|
| 28  | Shield finger screw M6 | Iron, plastic | 2 |

#### RWD-D

| DRAW. NO. | PART                          | DESCRIPTION    | ITEM NO. | QTY. |
|-----------|-------------------------------|----------------|----------|------|
| 5         | SK-M8x1,5                     | Iron           |          | 16   |
| 12        | CH-M8x30                      | Iron           |          | 8    |
| 33        | End cap                       | Iron           |          | 4    |
| 34        | US-M8x20                      | Iron           |          | 4    |
| 35        | Spacer P-15 17 mm             | Iron           |          | 2    |
| 38        | BH-M8x30                      | Iron           |          | 2    |
| 40        | CH-M8x40                      | Iron           |          | 2    |
| 49        | Pom bush                      | Plastic        |          | 4    |
| 57        | Nut M12x1,5                   | Iron           |          | 2    |
| 60        | Suspension 450 lbs            | Metal          | 97155    | 2    |
| 65        | Motor right                   | Metal, plastic | 97140    | 1    |
| 67        | CH-M8x20                      | Iron           |          | 12   |
| 69a       | Drive wheel 3.00-8 rim silver | Metal, plastic | 97206    | 2    |
| 69b       | Drive wheel 3.00-8 rim black  | Metal, plastic | 97207    | 2    |
| 70a       | Drive wheel 300-8 air tire    | Rubber         | 97181    | 2    |
| 70b       | Drive wheel 300-8 flexel      | Rubber         | 97179    | 2    |
| 70c       | Drive wheel 300-8 rubber tube | Rubber         | 97183    | 2    |
| 71        | Mudguard Right FWD/RWD        | ABS Plastic    | 97144    | 1    |
| 72        | Mudguard Left FWD/RWD         | ABS Plastic    | 97145    | 1    |
| 73        | Motor bracket Left            | Iron           |          | 1    |
| 74        | Motor bracket Right           | Iron           |          | 1    |
| 75        | CH-M4x5                       | Iron           |          | 8    |
| 76        | Motor Left                    | Metal, plastic | 97141    | 1    |
| 77        | Wheel cap                     | Plastic        |          | 2    |
| 112       | SK-M4x1                       | Iron           |          | 8    |